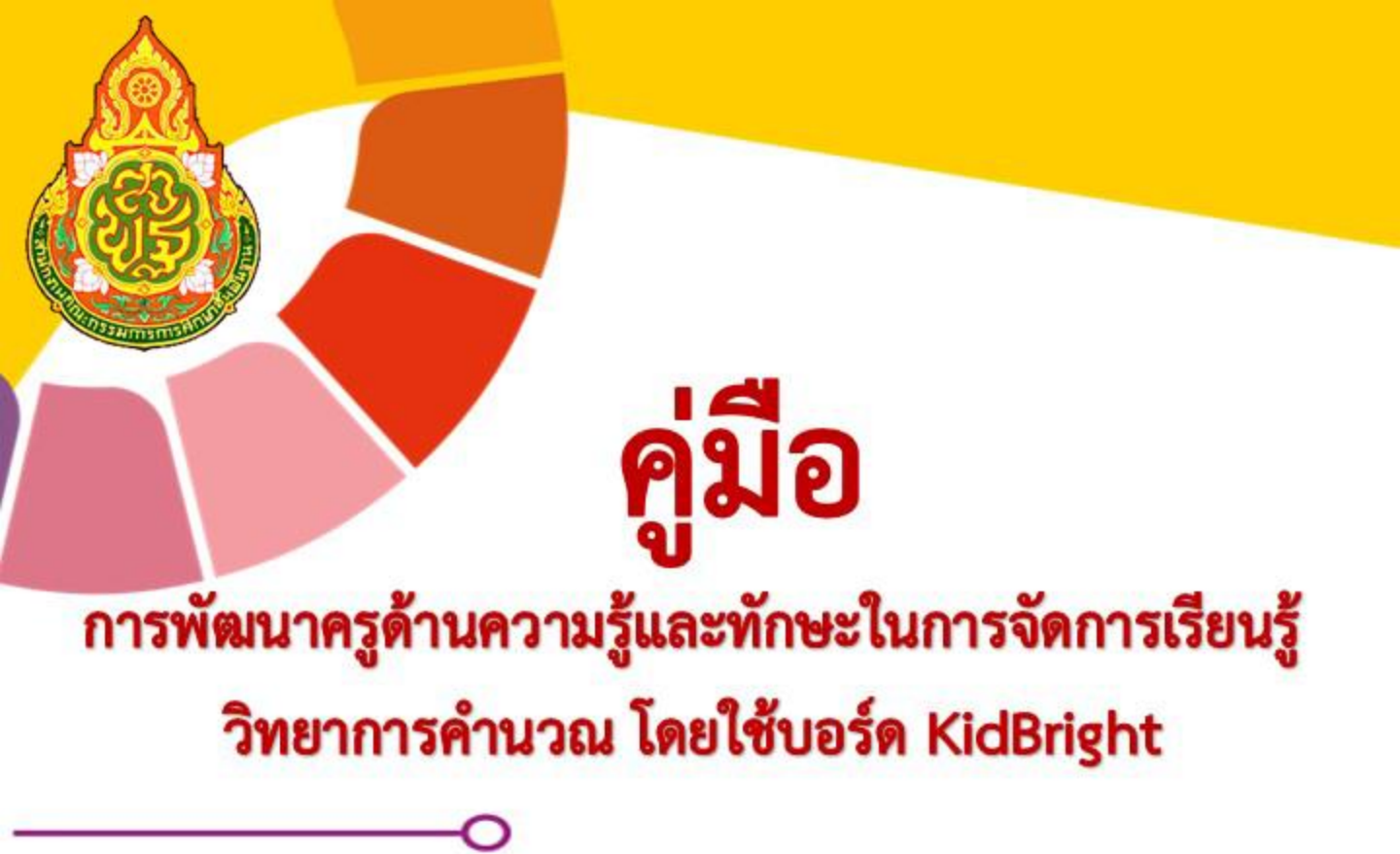

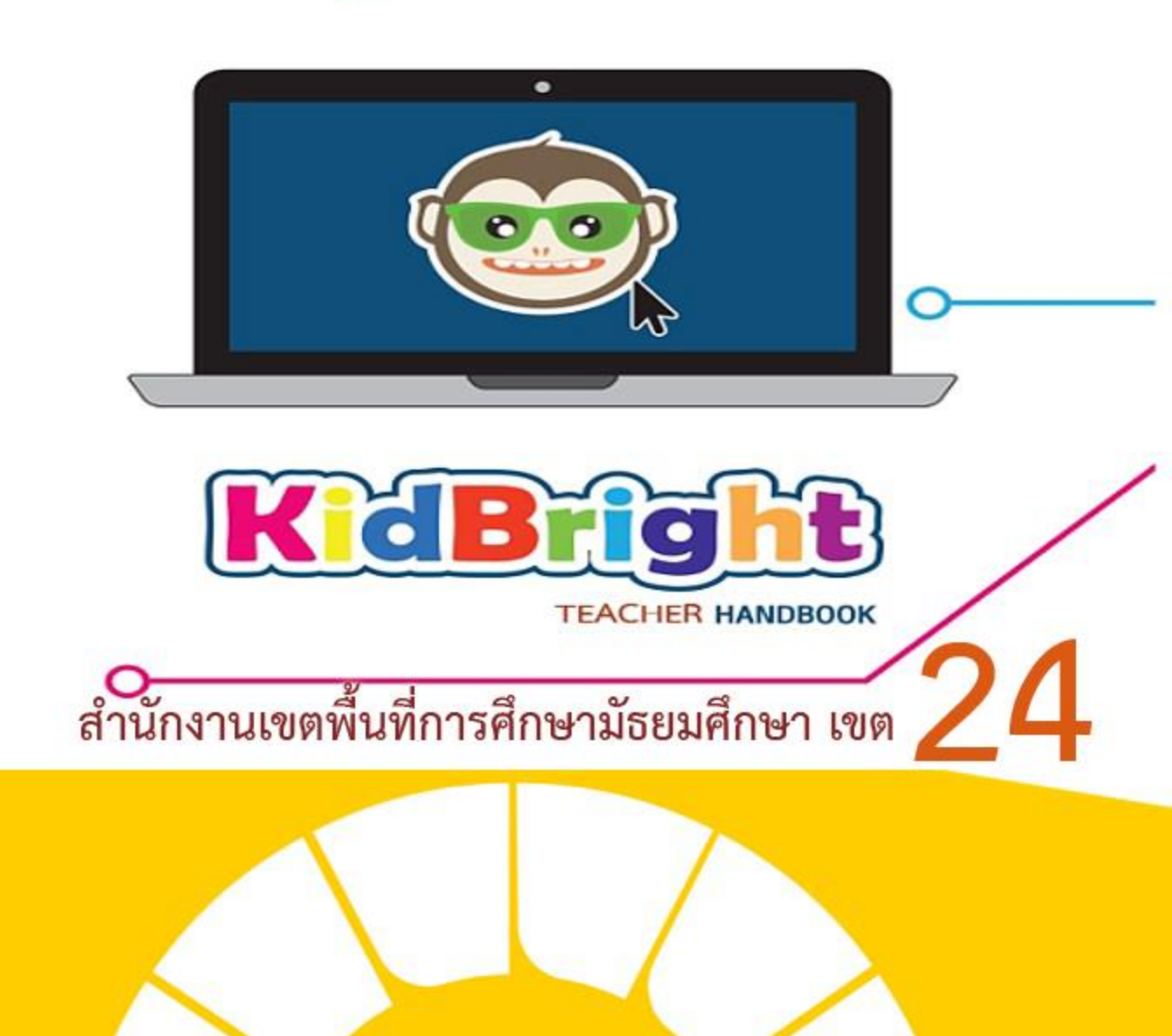

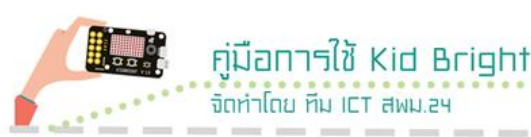

# คำนำ

คู่มือ "การพัฒนาครูด้านความรู้และทักษะในการจัดการเรียนรู้วิทยาการ คำนวณ โดยใช้บอร์ด KidBright" เป็นเอกสารประกอบการอบรมครูโรงเรียน คุณภาพประจำตำบล สังกัดสำนักงานเขตพื้นที่การศึกษามัธยมศึกษา เขต 24 มีวัตถุประสงค์เพื่อเป็นคู่มือการอบรมครูให้มีความรู้ (Knowledge) ทักษะ(Skill) และเจคติ (Attitude) ในการจัดการเรียนรู้วิทยาการคำนวณ โดยใช้บอร์ด KidBright ซึ่งการอบรมครูเป็นกิจกรรมที่สอดคล้องกับ แนวนโยบายของรัฐบาลเกี่ยวกับการพัฒนาการใช้เทคโนโลยีเพื่อการศึกษา การพัฒนาผู้สอนให้มีความรู้ความสามารถเพียงพอในการนำเทคโนโลยีมาใช้ ในการพัฒนาสื่อการเรียนรู้และจัดกระบวนการเรียนรู้ให้มีประสิทธิภาพ เนื้อหาการอบรมที่พัฒนาขึ้นประกอบด้วย 5 หน่วย ดังนี้

- หน่วยที่ 1 หลักสูตรวิชาวิทยาการคำนวณ
- หน่วยที่ 2 รู้จักสมองกลฝังตัว
- หน่วยที่ 3 การแสดงผลผ่านจอภาพและการทำงานด้วยเสียง
- หน่วยที่ 4 การใช้งานปุ่มกด เซนเซอร์ พอร์ต USB และการเขียน CODE แบบมีเงื่อนไข
- หน่วยที่ 5 การประยุกต์ใช้งานด้าน IoT และกิจกรรมการเรียนรู้ วิชาวิทยาการคำนวณ

ผู้จัดทำหวังเป็นอย่างยิ่งว่าคู่มือเล่มนี้จะเป็นเครื่องมือช่วยพัฒนาครู ด้านความรู้และทักษะในการจัดการเรียนรู้วิทยาการคำนวณ โดยใช้บอร์ด KidBright" ให้บรรลุตามวัตถุประสงค์ต่อไป

## <

(นายชัยวัฒน์ ตั้งพงษ์) ผู้อำนวยการสำนักงานเขตพื้นที่การศึกษามัธยมศึกษา เขต 24

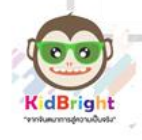

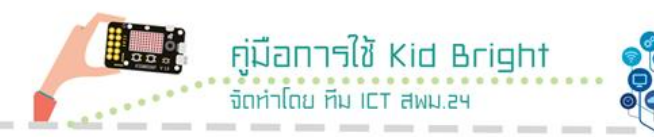

7

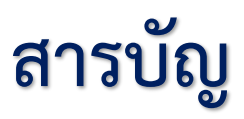

| คำนำ        |                                                                       | ก  |
|-------------|-----------------------------------------------------------------------|----|
| สารบัญ      |                                                                       | ข  |
| บทนำ        |                                                                       | 1  |
| หน่วยที่ 1  | หลักสูตรวิชาวิทยาการคำนวณ                                             | 6  |
| หน่วยที่ 2  | รู้จักสมองกลฝังตัว                                                    | 8  |
| หน่วยที่ 3  | การแสดงผลผ่านจอภาพและการทำงานด้วยเสียง                                | 11 |
| หน่วยที่ 4  | การใช้งานปุ่มกด เซนเซอร์ พอร์ต USB และ<br>การเขียน CODE แบบมีเงื่อนไข | 24 |
| หน่วยที่ 5  | การประยุกต์ใช้งานด้าน IoT และกิจกรรมการเรียนรู้<br>วิชาวิทยาการคำนวณ  | 34 |
| บรรณานุก'   | รม                                                                    | 44 |
| คณะผู้จัดท่ | ຳ                                                                     | 45 |

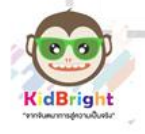

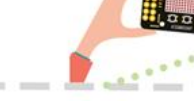

คู่มือการใช้ Kid Bright

จัดห่าโดย หีน ICT สพบ 24

# บทนำ

### 1. ความสำคัญ

ตามที่สถาบันส่งเสริมการสอนวิทยาศาสตร์และเทคโนโลยี (สสวท.) กระทรวงศึกษาธิการ สำนักงานคณะกรรมการการศึกษาขั้นพื้นฐาน ได้จัดทำ ตัวชี้วัดและสาระการเรียนรู้แกนกลาง กลุ่มสาระการเรียนรู้วิทยาศาสตร์ (ฉบับปรับปรุง พ.ศ. 2560) ตามหลักสูตรแกนกลางการศึกษาขั้นพื้นฐาน พุทธศักราช 2551 ในการนี้ ได้กำหนดให้รายวิชาพื้นฐานวิทยาศาสตร์ เทคโนโลยี (วิทยาการคำนวณ) อยู่ในกลุ่มสาระการเรียนรู้วิทยาศาสตร์ ซึ่งมี เป้าหมายพัฒนาผู้เรียนให้ใช้ทักษะการคิดเชิงคำนวณสามารถคิด วิเคราะห์ แก้ปัญหา อย่างเป็นขั้นตอนและเป็นระบบ สามารถค้นหาข้อมูลหรือ สารสนเทศ ประเมิน จัดการ วิเคราะห์ สังเคราะห์ และนำสารสนเทศไปใช้ใน การแก้ปัญหาประยุกต์ใช้ความรู้ในการแก้ปัญหา ในชีวิตจริงและทำงาน ร่วมกันอย่างสร้างสรรค์ ใช้เทคโนโลยีสารสนเทศและการสื่อสารอย่าง ปลอดภัย รู้เท่าทัน มีความรับผิดชอบ มีจริยธรรม ดังนั้น"การพัฒนาครูด้าน ความรู้และทักษะในการจัดการเรียนรู้วิทยาการคำนวณ โดยใช้บอร์ด KidBright" จึงเป็นการพัฒนาครูผู้สอนในการจัดการเรียนการสอนวิทยาการ คำนวณ ได้อย่างมีประสิทธิภาพ

## 2. คู่มือการพัฒนาครู

การพัฒนาครูจะใช้เวลา 1 วัน เป็นการเรียนแบบร่วมมือ Mentor-Think-Pair-Share โดยใช้กระบวนการเรียนรู้แบบ MIAP เนื้อหาที่พัฒนาขึ้น ประกอบด้วย 5 หน่วย ดังนี้

- หน่วยที่ 1 หลักสูตรวิชาวิทยาการคำนวณ
- หน่วยที่ 2 รู้จักสมองกลฝังตัว
- หน่วยที่ 3 การแสดงผลผ่านจอภาพและการทำงานด้วยเสียง
- หน่วยที่ 4 การใช้งานปุ่มกด เซนเซอร์ พอร์ต USB และการเขียน CODE แบบมีเงื่อนไข
- หน่วยที่ 5 การประยุกต์ใช้งานด้าน IoT และกิจกรรมการเรียนรู้ วิชาวิทยาการคำนวณ

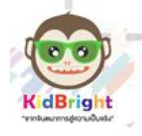

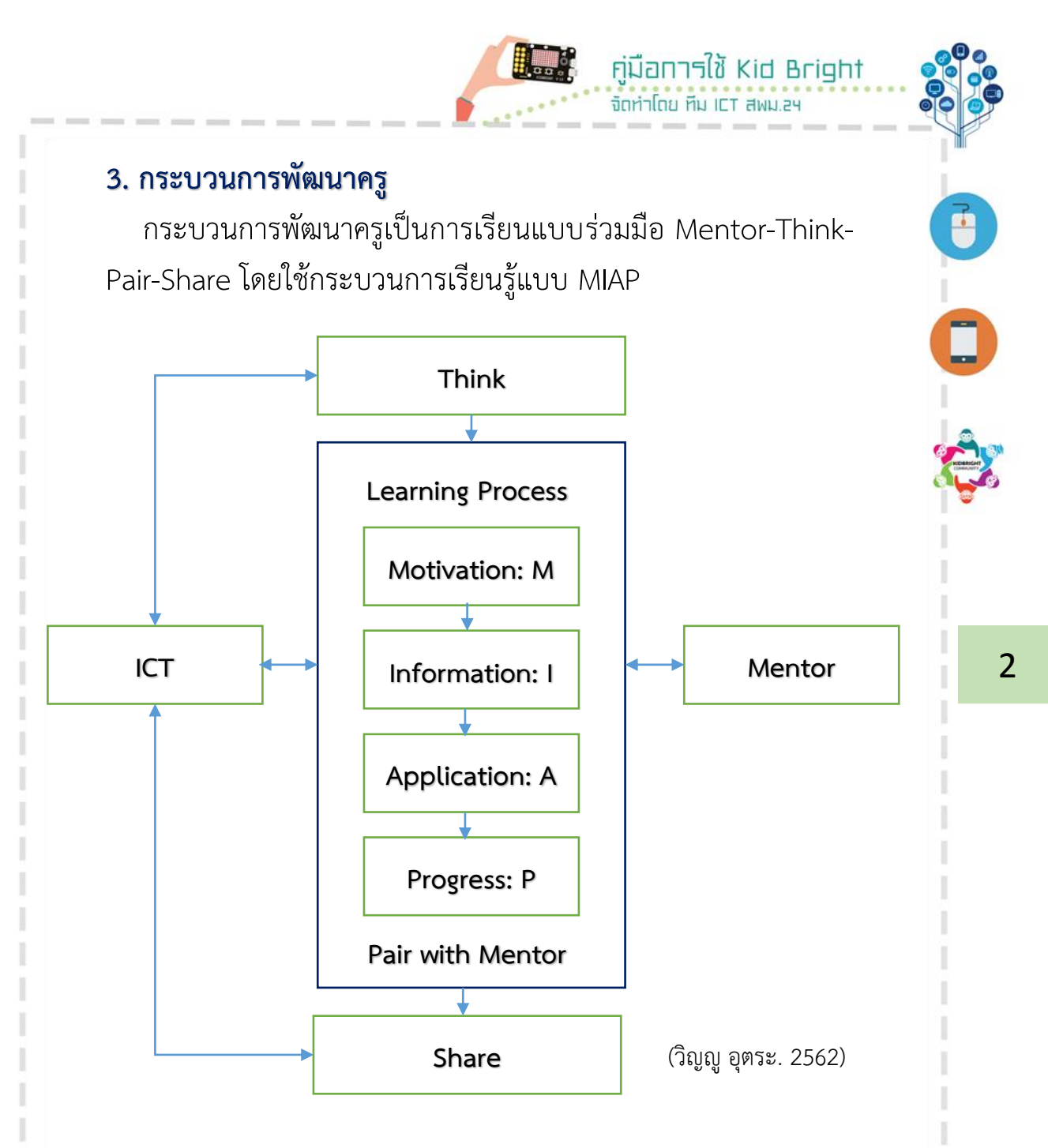

ส่วนประกอบการเรียนแบบร่วมมือ Mentor-Think-Pair-Share โดย ใช้กระบวนการเรียนรู้แบบ MIAP

**3.1 Think** เป็นขั้นตอนที่กระตุ้นให้ผู้เข้าอบรมได้คิดในประเด็น ปัญหาต่างๆ พร้อมกัน เพื่อให้ผู้เข้าอบรมเกิดความคิดร่วมและ ประสานความคิดให้เป็นไปในทิศทางเดียวกัน

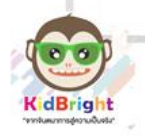

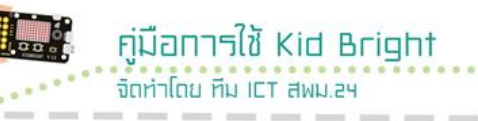

3.2 Pair with Mentor เป็นขั้นตอนที่จัดให้ผู้เข้าอบรมจับกันเป็นคู่ๆ โดยจัดให้มีพี่เลี้ยงคู่ละ 1 คน (รวมเป็น 3คน) เพื่อให้แต่ละกลุ่มร่วมกันศึกษา บทเรียน แลกเปลี่ยนความคิดเห็น และสร้างสรรค์กิจกรรมการเรียนร่วมกัน โดยมีพี่เลี้ยงซึ่งเคยผ่านการเรียนรู้ในเนื้อหาวิชาดังกล่าวมาก่อนแล้ว ทำหน้าที่ เป็นที่ปรึกษาประจำกลุ่มบทบาทในการเรียนรู้แบบร่วมมือส่วนใหญ่ จะยังคง อยู่ที่ผู้เข้าอบรมทั้งสอง เพียงแต่มีพี่เลี้ยงทำหน้าที่เปรียบเสมือนตัวแทนของ วิทยากร เพื่อคอยช่วยเหลือและแนะนำผู้เข้าอบรมให้สามารถศึกษาบทเรียน ได้สำเร็จลุล่วงและสามารถค้นหา คำตอบของประเด็นปัญหาที่ต้องการได้ ขั้นตอนนี้จึงเกี่ยวข้องกับกระบวนการเรียนรู้ของผู้เรียน ซึ่งประกอบด้วย 4 ขั้นตอนย่อยๆ ได้แก่

3.2.1 Motivation: M ขั้นตอนการนำเข้าสู่บทเรียน

3.2.2 Information: I ขั้นตอนการศึกษาเนื้อหาบทเรียน โดยใช้คู่มือออนไลน์

3.2.3 Application: A ขั้นตอนการทดสอบความสำเร็จในการเรียนรู้

3.2.4 Progress: P ขั้นตอนการประเมินผลความสำเร็จทางการเรียน ของผู้เข้าอบรม

**3.3 Share** เป็นขั้นตอนสุดท้ายหลังจากการศึกษาบทเรียนแล้ว โดยทำ การสลายกลุ่มผู้เข้าอบรมที่จับกันเป็นคู่แล้วสรุปผลการค้นหาคำตอบร่วมกัน ทั้งชั้นอีกครั้งหนึ่งเพื่อแลกเปลี่ยนความรู้ สรุปผล และอภิปรายผลการค้นพบ จากการศึกษาบทเรียนในขั้นตอนที่ผ่านมา ในขั้นนี้พี่เลี้ยงสามารถให้ ข้อเสนอแนะต่าง ๆ ที่ได้ร่วมสังเกตการณ์หรือที่ได้ให้คำแนะนำต่าง ๆ ต่อผู้เข้าอบรมทั้งชั้น รวมทั้งให้ข้อสรุปหรือเสนอแนะใด ๆ ต่อวิทยากรได้

**3.4 ICT** เทคโนโลยีสารสนเทศและการสื่อสารเป็นเครื่องมือสนับสนุนใน การแบ่งปันข้อมูล ค้นคว้า สืบค้น และนำเสนอผลงาน

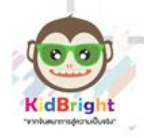

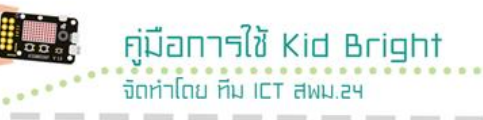

#### 4. การวัดประเมินผล

กระบวนการพัฒนาครูเป็นการเรียนรู้แบบร่วมมือ Mentor-Think-Pair-Share โดยใช้กระบวนการเรียนรู้แบบ MIAP การวัดและ ประเมินผลจะวัดด้านความรู้ความเข้าใจ ทักษะการปฏิบัติงาน และ ความพึงพอใจ โดยเครื่องมือและเกณฑ์การวัดและประเมินผล ดังนี้

4.1 ด้านความรู้ความเข้าใจ เครื่องมือที่ใช้เป็นแบบทดสอบ
วัดผลการเรียนรู้ จำนวน 15 ข้อ เป็นแบบทดสอบแบบเลือกตอบ 4
ตัวเลือก ตรวจให้คะแนนข้อละ 1 คะแนน รวมทั้งหมด 15 คะแนน
การผ่านเกณฑ์ด้านความรู้ความเข้าใจ ได้คะแนนไม่น้อยกว่าร้อยละ
80 คือ ได้คะแนนไม่น้อยกว่า 12 คะแนน จากคะแนนเต็ม 15
คะแนน

4.2 ด้านทักษะการปฏิบัติ เครื่องมือที่ใช้เป็นใบงาน จำนวน 9 ชุด ประเมินให้คะแนน ชุดละ 5 คะแนน รวมทั้งหมด 45 คะแนน การผ่านเกณฑ์ด้านทักษะการปฏิบัติ ได้คะแนนรวมโดยเฉลี่ยไม่น้อย กว่าร้อยละ 70 เกณฑ์การให้คะแนน

ระดับคะแนน 5 หมายถึง ทำตามแบบอย่างวิทยากรได้ อย่างถูกต้องและรวดเร็ว และสามารถอธิบายวิธีการตามที่ดำเนินการ ได้ถูกต้อง

ระดับคะแนน 4 หมายถึง ทำตามแบบอย่างวิทยากรได้ อย่างถูกต้อง แต่ต้องอธิบายเพิ่มเติม

ระดับคะแนน 3 หมายถึง ทำตามแบบอย่างวิทยากรได้ แต่ ต้องให้คำแนะนำ อธิบาย วิธีการดำเนินการ

ระดับคะแนน 2 หมายถึง ทำตามแบบอย่างวิทยากรได้ โดยต้องฝึกปฏิบัติทำตามวิทยากรพร้อมการแนะนำขั้นตอนตามลำดับ ระดับคะแนน 1 หมายถึง ไม่สามารถทำตามแบบอย่าง หรือคำแนะนำของวิทยากรได้ และไม่ยอมรับการให้คำแนะนำและ การอธิบายจากวิทยากร

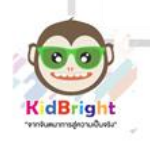

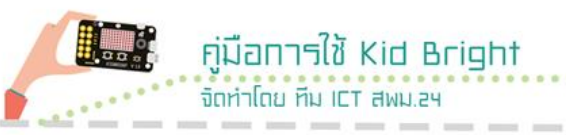

### 5. บทบาทวิทยากร และพี่เลี้ยง

กระบวนการพัฒนาครูเป็นการเรียนรู้แบบร่วมมือ Mentor-Think-Pair-Share โดยใช้กระบวนการเรียนรู้แบบ MIAP วิทยากร และพี่เลี้ยง มีบทบาทดังนี้

5.1 บทบาทวิทยากร

5.1.1 เตรียมหลักสูตรการพัฒนาครู

5.1.2 ถ่ายทอดความรู้ โดยใช้การเรียนรู้แบบร่วมมือ Mentor-Think-Pair-Share โดยใช้กระบวนการเรียนรู้แบบ MIAP

5.1.3 เป็นศูนย์กลางแลกเปลี่ยนความคิดเห็น

5.1.4 เสริมสร้างบรรยากาศที่เอื้อต่อการเรียนรู้

- 5.1.5 การแก้ปัญหาที่เกิดขึ้นเฉพาะหน้า
- 5.1.6 ประเมินผลการพัฒนาครู
- 5.2 บทบาทพี่เลี้ยง

5.2.1 เตรียมความพร้อมพัฒนาครูโดยการศึกษาหลักสูตร เครื่องมือ อุปกรณ์ต่าง ๆ ให้เข้าใจและสามารถใช้งานได้

- 5.2.2 ศึกษาการใช้งานอุปกรณ์โปรแกรมการใช้งาน
- 5.2.3 คอยช่วยเหลือให้คำแนะนำผู้เข้าอบรมอย่างถูกต้อง

5.2.4 ประเมินผลการปฏิบัติตามใบงานที่กำหนด

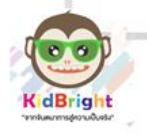

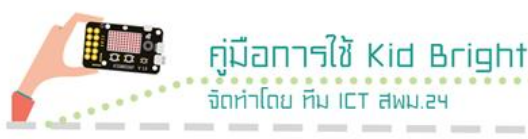

## หน่วยที่ 1 หลักสูตรวิชาวิทยาการคำนวณ

### 1. จุดประสงค์การเรียนรู้

- 1.1 บอกโครงสร้างหลักสูตรวิชาวิทยาการคำนวณได้
- 1.2 เข้าใจแนวคิดเชิงคำนวณในการแก้ปัญหาในชีวิตจริง

### 2. หลักสูตรวิชาวิทยาการคำนวณ

วิทยาการคำนวณ จัดอยู่ในมาตรฐาน ว 4.2 สาระที่ 4 เทคโนโลยี ของกลุ่มสาระการเรียนรู้วิทยาศาสตร์ จะเรียนรู้เกี่ยวกับ การคิดเชิงคำนวณ การคิดวิเคราะห์แก้ปัญหา เป็นขั้นตอนและเป็นระบบ ประยุกต์ใช้ความรู้ ด้านวิทยาการคอมพิวเตอร์และเทคโนโลยีสารสนเทศและการสื่อสาร ใน การแก้ปัญหาที่พบในชีวิตจริงได้อย่างมีประสิทธิภาพ สาระการเรียนรู้ เทคโนโลยี (วิทยาการคำนวณ) มุ่งหวังให้ผู้เรียนได้เรียนรู้และมีทักษะการคิด เชิงคำนวณ การคิดวิเคราะห์ แก้ปัญหาเป็นขั้นตอนและเป็นระบบ ประยุกต์ใช้ความรู้ด้านวิทยาการคอมพิวเตอร์ เทคโนโลยีสารสนเทศและ การสื่อสาร ในการแก้ปัญหาที่พบในชีวิตจริงได้อย่างมีประสิทธิภาพ โดยได้กำหนดสาระสำคัญดังนี้

- 2.1 วิทยาการคอมพิวเตอร์
- 2.2 เทคโนโลยีสารสนเทศและการสื่อสาร
- 2.3 การรู้ดิจิทัล

### 3. โครงสร้างเวลาเรียน

สถานศึกษาสามารถนำหลักสูตรนี้ไปจัดการเรียนรู้ โดยกำหนดจำนวน ชั่วโมงได้ตามความเหมาะสม และความพร้อมของสถานศึกษา ทั้งนี้เพื่อให้ ผู้เรียนได้มีเวลาในการศึกษาเนื้อหาฝึกทักษะและสร้างประสบการณ์ใน การเรียนรู้อย่างเพียงพอ จนสามารถบรรลุตัวชี้วัดตามเป้าหมายของหลักสูตร ควรจัดจำนวนชั่ว<u>โมงขั้นต่ำ ดังนี้</u>

| ช่วงชั้น | เวลาเรียนจำนวนชั่วโมงต่อปี |
|----------|----------------------------|
| 3        | 40                         |
| 4        | 40                         |

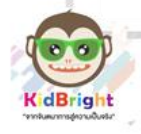

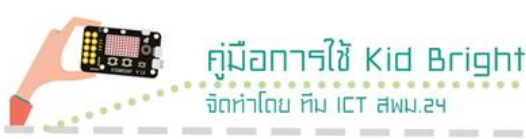

## 4. คุณภาพผู้เรียน จบชั้นมัธยมศึกษาปีที่ 3

นำข้อมูลปฐมภูมิเข้าสู่ระบบคอมพิวเตอร์ วิเคราะห์ ประเมิน นำเสนอข้อมูลและสารสนเทศได้ตามวัตถุประสงค์ ใช้ทักษะการคิด เชิงคำนวณในการแก้ปัญหาที่พบในชีวิตจริงและเขียนโปรแกรมอย่างง่าย เพื่อ ช่วยในการแก้ปัญหา ใช้เทคโนโลยีสารสนเทศและการสื่อสารอย่างรู้เท่าทัน และรับผิดชอบต่อสังคม

### จบชั้นมัธยมศึกษาปีที่ 6

ใช้ความรู้ทางด้านวิทยาการคอมพิวติ้ง สื่อดิจิทัล เทคโนโลยี สารสนเทศและการสื่อสารเพื่อรวบรวมข้อมูลในชีวิตจริงจากแหล่งต่าง ๆ และความรู้จากศาสตร์อื่น มาประยุกต์ใช้สร้างความรู้ใหม่ เข้าใจ การเปลี่ยนแปลงของเทคโนโลยีที่มีผลต่อการดำเนินชีวิต อาชีพ สังคม วัฒนธรรม และใช้อย่างปลอดภัย มีจริยธรรม

#### 5. ทักษะการคิดคำนวณ

การคิดเชิงคำนวณ (Computational Thinking) เป็นทักษะการคิด รูปแบบหนึ่งที่ใช้กระบวนการคิดวิเคราะห์หลากหลาย ลักษณะเพื่อแก้ปัญหา (Problem-solving) อย่างมีเหตุผลและมีขั้นตอน การคิดเชิงคำนวณ ประกอบด้วย 4 องค์ประกอบหลัก ดังนี้

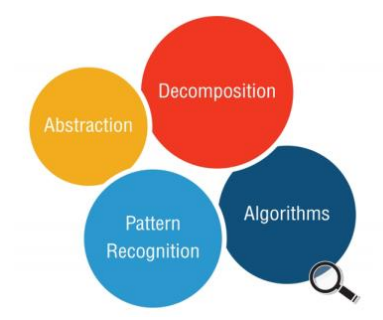

5.1 การแบ่งปัญหาใหญ่ออกเป็นปัญหา/งานย่อย (decomposition)

5.2 การพิจารณารูปแบบของปัญหาหรือวิธีการแก้ปัญหา (pattern recognition)

5.3 การพิจารณาสาระสำคัญของปัญหา (abstraction)

5.4 การออกแบบอัลกอริทึม (algorithms)

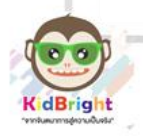

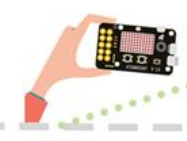

คู่มือการใช้ Kid Bright

จักห่าโกย หีน ICT สพม 24

## หน่วยที่ 2 รู้จักสมองกลฝังตัว

### 1. จุดประสงค์การเรียนรู้

- 1.1 บอกความหมายสมองกลฝังตัวได้
- 1.2 บอกระบบปฏิบัติการและภาษาสำหรับสมองกลฝังตัวได้
- 1.3 ติดตั้งโปรแกรม KidBright ได้

### 2. สมองกลฝังตัวคืออะไร

สมองกลฝังตัว (embedded system) คือ ระบบประมวลผล ที่ใช้ชิป หรือไมโครโพรเซสเซอร์ที่ออกแบบมาโดยเฉพาะ เป็นระบบคอมพิวเตอร์ ขนาดจิ๋วที่ฝังไว้ในอุปกรณ์ เครื่องใช้ไฟฟ้า และเครื่องเล่นอิเล็กทรอนิกส์ต่าง ๆ เพื่อเพิ่มความฉลาด ความสามารถให้กับอุปกรณ์เหล่านั้นผ่านซอฟต์แวร์ซึ่ง ต่างจากระบบประมวลผลที่เครื่องคอมพิวเตอร์ทั่วไป ระบบฝังตัวถูกนำมาใช้ กันอย่างแพร่หลายในยานพาหนะ เครื่องใช้ไฟฟ้าในบ้านและสำนักงาน อุปกรณ์อิเล็กทรอนิกส์ เทคโนโลยีซอฟต์แวร์ เทคโนโลยีฮาร์ดแวร์ เทคโนโลยี เครือข่ายเน็ตเวิร์ก เทคโนโลยีด้านการสื่อสาร เทคโนโลยีเครื่องกลและของ เล่นต่าง ๆ

ในปัจจุบันระบบสมองกลฝังตัวได้มีการพัฒนามากขึ้น โดยในระบบ สมองกลฝังตัวอาจจะประกอบไปด้วยไมโครคอนโทรลเลอร์ หรือ ไมโครโปรเซสเซอร์ อุปกรณ์ที่ใช้ระบบสมองกลฝังตัวที่เห็นได้ชัด เช่น โทรศัพท์มือถือ และในระบบสมองกลฝังตัวยังมีการใส่ระบบปฏิบัติการต่าง ๆ แตกต่างกันไปอีกด้วย ดังนั้น ระบบสมองกลฝังตัวอาจจะทำงานได้ตั้งแต่ ควบคุมหลอดไฟจนไปถึงใช้ในยานอวกาศ

## 3. ระบบปฏิบัติการสำหรับสมองกลฝังตัว

ในการพัฒนาระบบสมองกลฝังตัวอาจจะมีการใช้ระบบปฏิบัติการเป็น แกนหลักในการพัฒนา หรือไม่มีการใช้ในการพัฒนาก็ได้ ระบบปฏิบัติการ สำหรับระบบสมองกลฝังตัวมีหลายประเภทมากตั้งแต่ RTOS, ucOS-II จนไป ถึงระบบปฏิบัติการที่มีขนาดใหญ่ขึ้นมาเช่น Linux, Windows CE จนถึง ระบบปฏิบัติการสมัยใหม่ที่มีการพัฒนา เช่น MeeGo Android และ mac กับ ios

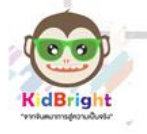

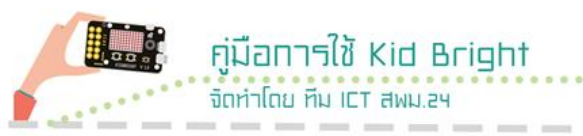

### 4. ภาษาที่ใช้ในการพัฒนาของระบบสมองกลฝังตัว

ในปัจจุบันมีภาษาโปรแกรมต่าง ๆ มากมายที่ใช้ในการพัฒนาระบบ สมองกลฝังตัว เช่น ภาษา assembly ภาษา C ,C++ หรือภาษาระดับสูงที่ ถูกนำมาใช้ในการพัฒนาระบบสมองกลฝังตัวที่มีระบบปฏิบัติการเช่น C++, JAVA หรือ Python โดยผู้ใช้สามารถเลือกใช้ภาษาในการพัฒนาระบบสมอง กลฝังตัวได้ตามความเหมาะสมและความต้องการ

#### 5. การติดตั้งโปรแกรม Kidbright IDE

5.1 Download โปรแกรมสำหรับติดตั้ง ได้ที่เว็บไซต์ www.kidbright.org/download/ ไฟล์สำหรับการติดตั้ง สามารถเลือกได้ ตามระบบปฏิบัติการที่ใช้

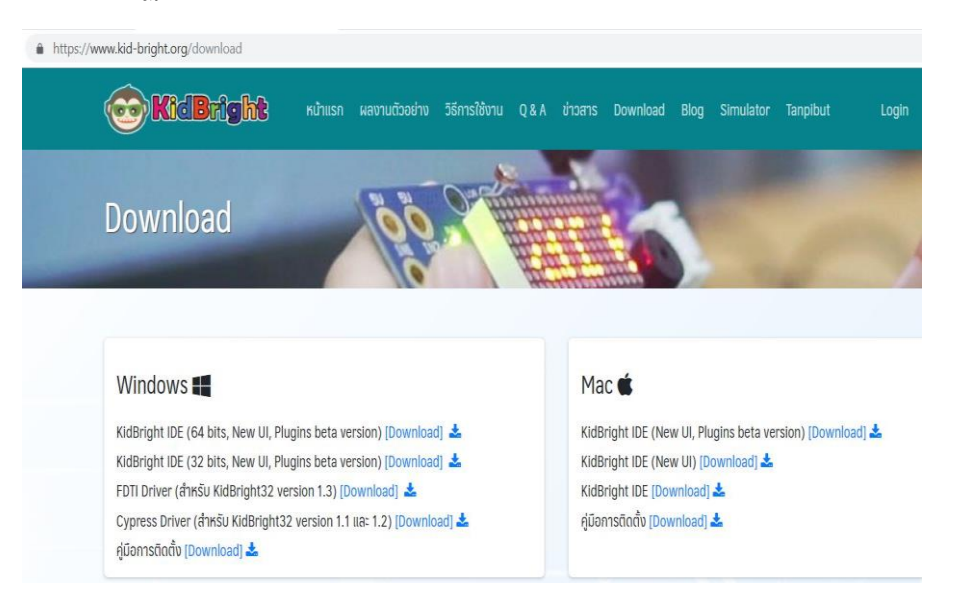

5.2 ทำการติดตั้ง KidBright IDE กรณีใช้ระบบปฏิบัติการ Windows เมื่อ download ไฟล์มาแล้ว ให้ดับเบิ้ลคลิกไฟล์ KidBrightIDE-setup.exe กรณีใช้ระบบปฏิบัติการ MacOS ให้แตกไฟล์ KidBrightIDE.app.zip จากนั้น คัดลอก KidBrightIDE.app ไปวางที่แอปพลิเคชัน folder

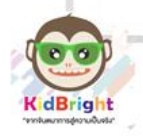

5.3 เมื่อโปรแกรมติดตั้งสำเร็จ จะแสดงหน้าต่าง KidBright IDE ดังรูป

<mark>คู่มือการใช้ Kid Bright</mark> จัดทำโดย ทีม ICT สพม.24

| 0           | ) KidBri | g | h | t |        |   |   | _ | 4      |             |             |   | (           | 9 | C            | ) | e           |   | (           | Ð           | 6           | 9 | ( | 7        | ( | 9           | 0       | ) EN |       | er. 1.4 | 4.0    |
|-------------|----------|---|---|---|--------|---|---|---|--------|-------------|-------------|---|-------------|---|--------------|---|-------------|---|-------------|-------------|-------------|---|---|----------|---|-------------|---------|------|-------|---------|--------|
|             | Basic    | * |   |   |        | * |   | • |        |             |             |   | *           |   | •            |   |             |   |             | ×           |             | * |   | •        |   |             |         |      | ÷     |         | •      |
| (+ -<br>× = | Math     |   |   |   |        |   |   | • |        | *           |             |   |             |   |              |   |             |   |             |             |             | • |   | •        |   |             |         |      | *     |         | •      |
| 옶           | Logic    |   |   | • | а<br>4 | • | • |   | *<br>* | •           | •           | • | •           | • | *<br>8'<br>* |   | 2<br>2<br>3 | • | а<br>3<br>х | 2<br>2<br>3 |             | * | • | х<br>(С  | • | 2<br>2<br>2 | •       | •    | * * * | •       | *<br>* |
| Ċ           | Loop     |   |   |   |        | • |   | • | •      | 3<br>4<br>3 | )<br> -<br> | • | •           | • | •            |   | •           | • |             | 4 10        | *<br>*<br>* |   |   |          |   | •           | 10 x 10 | •    | *     | •       | -      |
| 8           | Wait     |   |   |   |        |   |   |   |        | :<br>;<br>; |             | • | *<br>*<br>* |   |              |   | 1           |   |             |             |             |   |   | *        |   |             | 1.1     | •    | (     |         |        |
| 53          | Music    |   |   |   |        |   |   |   | •      | * *         |             |   |             | • | *<br>+       |   |             |   | •           | *<br>*<br>* |             | • |   | * :<br>* |   |             | •       |      | K N   | KN      |        |
| ৵           | Sensor   |   |   |   | 4      | 8 |   |   |        | -           |             | - | •           |   |              |   |             |   |             |             |             |   |   | •        |   |             |         |      | U     |         |        |

## **กิจกรรมที่ 1 :** ให้ผู้เข้าอบรมติดตั้งโปรแกรม KidBright และ KidBright IDE

|       | <br>       |       |        |       |        |       |
|-------|------------|-------|--------|-------|--------|-------|
| ••••• | <br>•••••• | ••••• |        | ••••• |        | ••••• |
| ••••• | <br>•••••• |       |        |       |        | ••••• |
| ••••• | <br>•••••  |       |        |       |        |       |
| ••••• | <br>•••••• |       | •••••  |       |        |       |
| ••••• | <br>•••••  |       |        |       |        |       |
| ••••• | <br>•••••• |       |        |       |        |       |
| ••••• | <br>•••••  | ••••• | •••••• | ••••• | •••••• | ••••• |
| ••••• | <br>•••••  | ••••• | •••••• | ••••• | •••••• | ••••• |
| ••••• | <br>•••••• | ••••• | •••••• | ••••• | •••••• | ••••• |
| ••••• | <br>•••••  |       | •••••  | ••••• |        | ••••• |
|       | <br>•••••  |       |        |       |        |       |

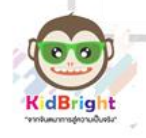

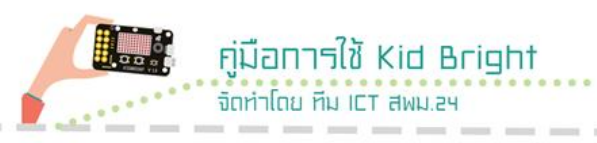

## หน่วยที่ 3

## การแสดงผลผ่านจอภาพและการทำงานด้วยเสียง

### 1. จุดประสงค์การเรียนรู้

- 1.1 ปฏิบัติการแสดงผลผ่านจอ LED ได้
- 1.2 ปฏิบัติการทำงานด้วยคำสั่งเสียงได้

#### 2. การแสดงผลผ่านจอ LED

คำสั่งบล็อกใน KidBright ID ที่สร้างภาพนิ่งและภาพเคลื่อนไหวบน LED

**2.1 LED 16x8** หน้าที่กำหนดการแสดงผลบนจอแสดงผล ขนาด 16x8 จุด ตามตำแหน่งจุดที่ต้องการโดยการกดเลือก จะปรากฏจุดสีแดงในตำแหน่ง ที่เลือกแสดง

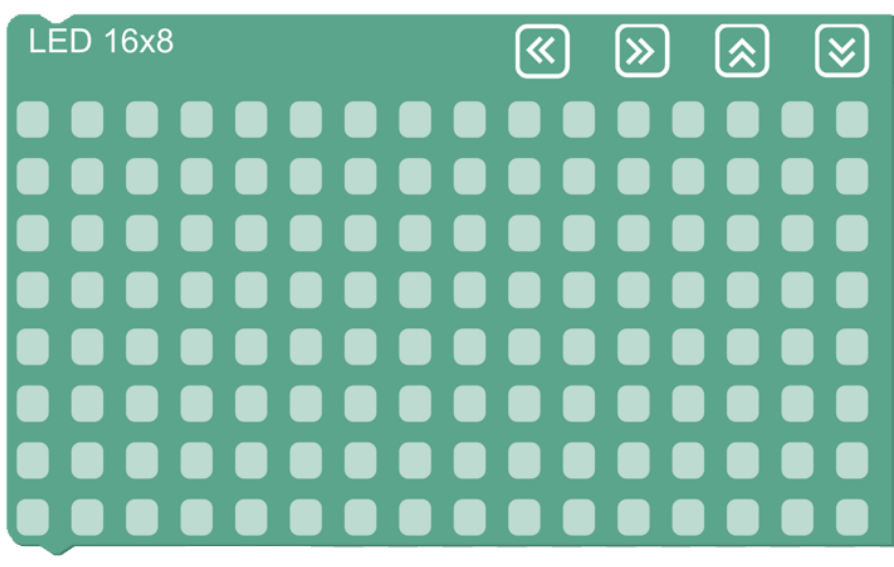

2.2 Clear LED 16x8 ลบข้อความบนจอแสดงผล

Clear LED 16x8

2.3 LED 16x8 2-chars แสดงตัวอักษร 2 ตัวบนจอแสดงผล

LED 16x8 2-chars

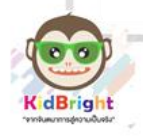

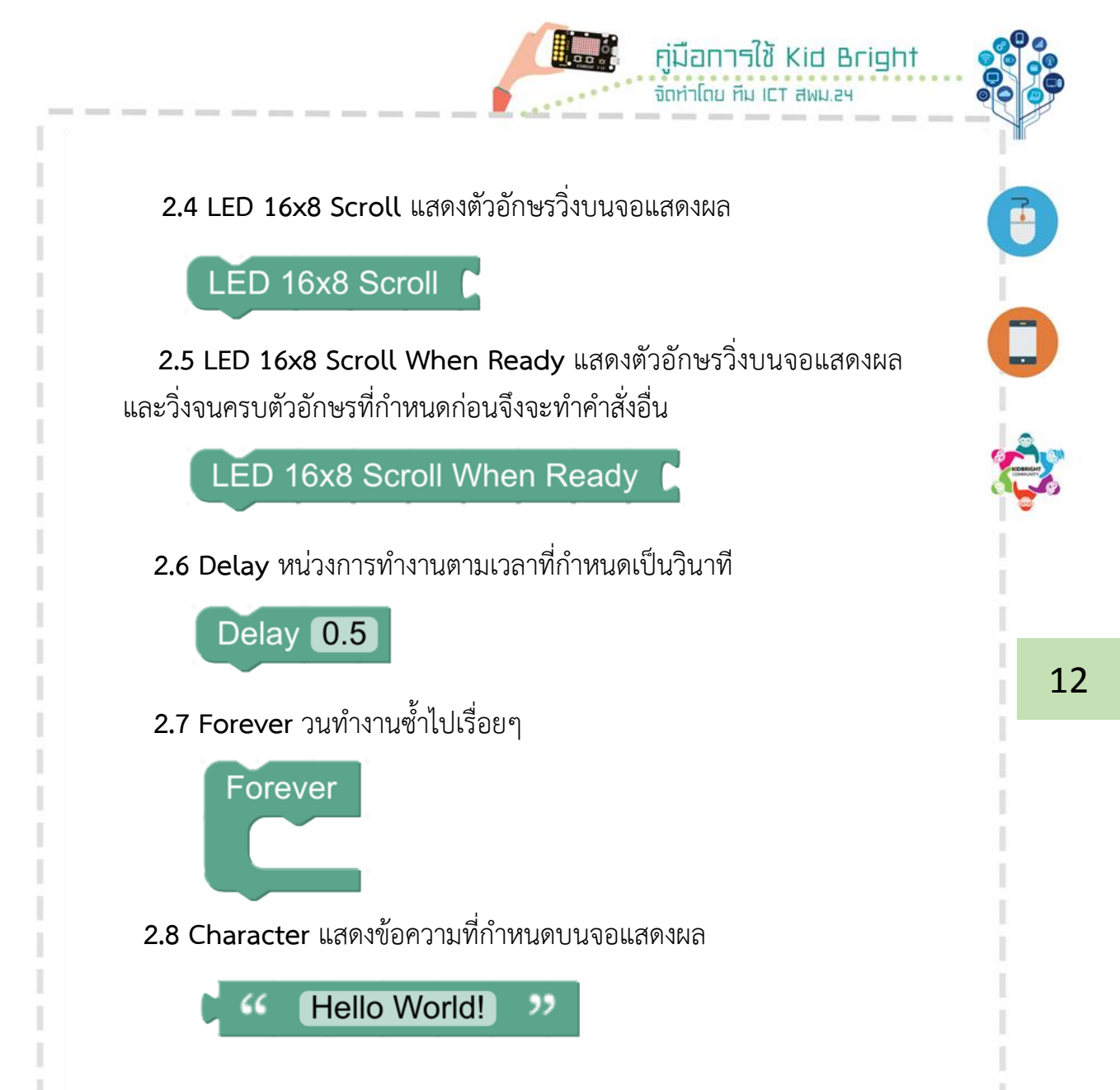

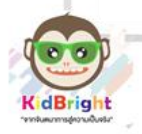

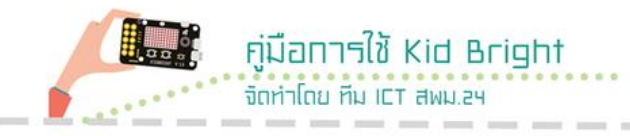

## 3. ทดลองเขียนโปรแกรมเพื่อแสดงภาพเลข 24 บนจอแสดงผล ของบอร์ด KidBright โดยใช้ LED 16x8

**ขั้นตอนที่ 1** ในแถบเครื่องมือด้านซ้าย ลากบล็อก LED 16x8 จากแถบ Basic และวางบนพื้นที่สร้างชุดคำสั่ง

| C          | <b>Kid</b> | right 00 00 00 00 00 00 00 00 00 00 00 00 00 | EN ver. 1.4.0     |
|------------|------------|----------------------------------------------|-------------------|
| -          | Basic      | LÉD 1648 🔍 🔊 🗶 😒                             |                   |
| <b>*</b> = | Math       |                                              |                   |
| 몷          | Logic      |                                              |                   |
| Ċ          | Loop       | Clear LED 16x8                               |                   |
| 8          | Wait       | CED 16x8 2-chars                             |                   |
| 5          | Music      | LED 16x8 Scroll #                            |                   |
| -∿>        | Sensor     | Delay 0.5                                    | <u>ы</u> к        |
| C          | Clock      | Forwer                                       | к ж<br>к ж<br>к ж |
|            | I/O        | C (Hello World) 33                           |                   |

| C                   | <b>Kid</b> | right 🔞 🙆 🕲 🕜 🞯 🔗 🏼 💷 ve. 140         |
|---------------------|------------|---------------------------------------|
| **                  | Basic      |                                       |
| ( <u>+</u> =<br>★ = | Math       |                                       |
| 윦                   | Logic      |                                       |
| Ċ                   | Loop       |                                       |
| 8                   | Wait       |                                       |
| 5                   | Music      | · · · · · · · · · · · · · · · · · · · |
| ≁∍                  | Sensor     | <u>v</u> <u>v</u>                     |
| $\bigcirc$          | Clock      | · · · · · · · · · · · · · · · · · · · |
|                     | I/O        |                                       |

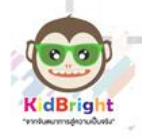

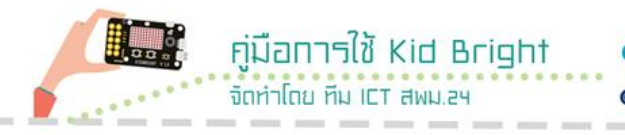

**ขั้นตอนที่ 2** เลือกช่องเล็กๆ ในบล็อก LED 16x8 ให้เป็นจุดสีแดงใน ตำแหน่งที่แสดงตัวเลข 24 จุดที่เลือกเป็นสีแดงบนบล็อก LED 16x8 เป็น การสั่งให้จอแสดงผลบนบอร์ด KidBright แสดงเป็นสีแดงด้วย

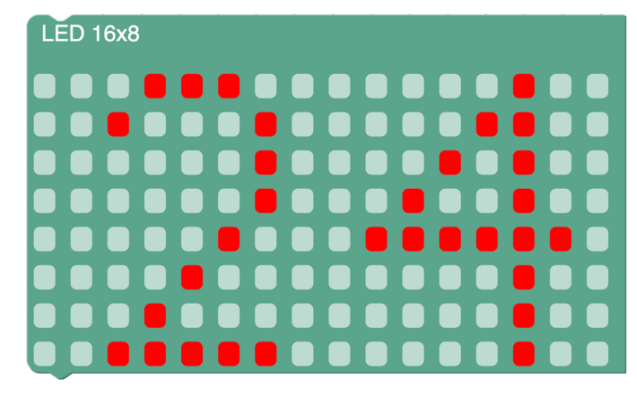

**ขั้นตอนที่ 3** กดปุ่ม สร้างโปรแกรม ที่อยู่บริเวณมุมขวาบนของจอ (ปุ่มสัญลักษณ์ลูกศรชี้ขึ้นสีม่วง)

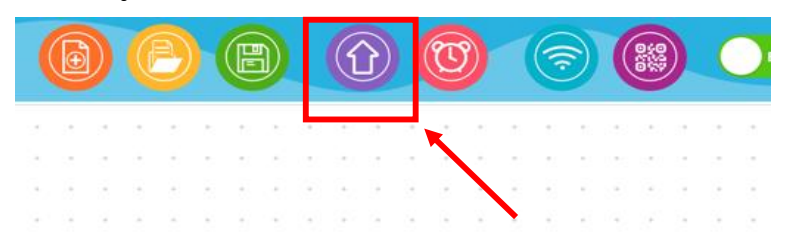

**ขั้นตอนที่ 4** โปรแกรมสร้างชุดคำสั่งจำทำการแปลงบล็อกไปเป็นรหัส คำสั่ง เมื่อเรียบร้อยแล้วจะส่งรหัสคำสั่งไปยังบอร์ด KidBright ผ่านสาย USB และจากปรากฏเลข 24 ที่จอแสดงผลของบอร์ด KidBright

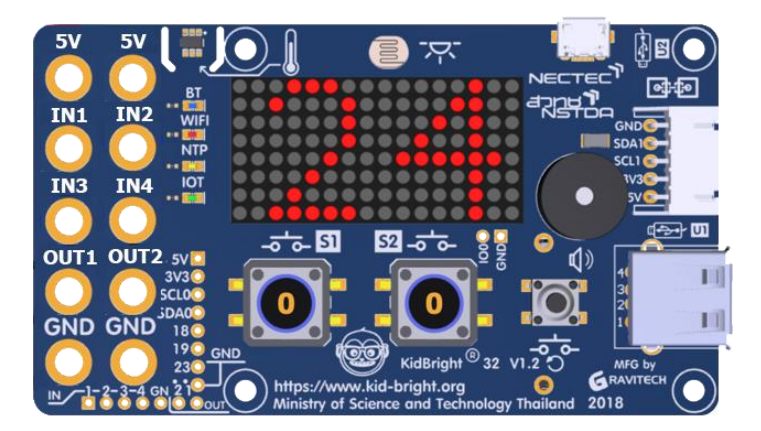

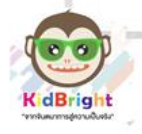

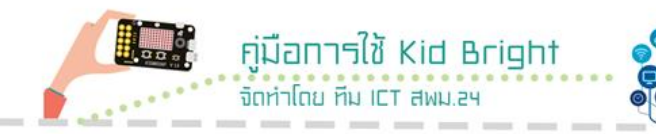

## ใบงานที่ 1 การแสดงผลบนหน้าจอ

**คำชี้แจง**: ให้เขียนโปรแกรมเพื่อแสดงผลรูปหัวใจ บนหน้าจอแสดงผล ของ KidBright

| <br>••••• |
|-----------|
| <br>••••• |
| <br>••••• |
| <br>••••• |
| <br>••••• |
| <br>••••• |
| <br>••••• |
| <br>••••• |
| <br>••••• |
| <br>••••• |
| <br>••••• |
| <br>••••• |
| <br>••••• |
| <br>••••• |
| <br>••••• |
| <br>••••• |
| <br>••••• |
| <br>••••• |
| <br>••••• |

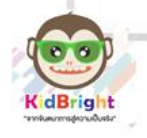

## 4. ทดลองเขียนโปรแกรมเพื่อแสดงภาพเลข 24 บนจอแสดงผล โดยใช้คำสั่ง LED 16x8-chars

**ขั้นตอนที่ 1** ในแถบเครื่องมือด้านซ้าย ลากบล็อก 3 บล็อก ได้แก่ LED 16x8 2-chars และ Character จากแถบ Basic และวางบนพื้นที่สร้าง ชุดคำสั่ง

คู่มือการใช้ Kid Bright

จัดทำโดย ทีม ICT สพม.24

| C        | ) KidE | Bright           |           | 6 | e |  | C | 7 | 8 | Ð | ver. 1.4.0 |
|----------|--------|------------------|-----------|---|---|--|---|---|---|---|------------|
| -        | Basic  | LED 16x8         |           |   |   |  |   |   |   |   |            |
| <b>*</b> | Math   |                  |           |   |   |  |   |   |   |   |            |
| 몲        | Logic  |                  |           |   |   |  |   |   |   |   |            |
| Ċ        | Loop   | Clear LED 16x8   |           |   |   |  |   |   |   |   | <br>       |
| 8        | Wait   | LED 16x8 2-chars |           |   |   |  |   |   |   |   |            |
| 5        | Music  | LED 16x8 Scroll  | ady 🖡 💻 🚃 |   |   |  |   |   |   |   |            |
| ৵৶       | Sensor | Delay 0.5        |           |   |   |  |   |   |   |   | <u>Э</u> к |
| C        | Clock  | Forever          |           |   |   |  |   |   |   |   | K N        |
|          | I/O    | Hello World! >>  |           |   |   |  |   |   |   |   | Ŵ          |

| 0          | 🖻 KidE | Brig | ht |   |   |   |   |     |       | P     | B     | C    |       |   |   |   | EN | ver. 1 | .4.0      |
|------------|--------|------|----|---|---|---|---|-----|-------|-------|-------|------|-------|---|---|---|----|--------|-----------|
| ••         | Basic  |      | +  | • | + |   | • | •   | +     |       | +     | +    | • •   | + |   | • |    |        | +         |
| <b>*</b>   | Math   | +    | +  | + | + | + | + | +   | +     | +     | +     | +    | • •   | + | * | • | +  | +      | +         |
| ጽ          | Logic  | •    | •  | • | * | • | • | •   | +     | *     | +     | *    |       | * | • | • | •  | •      |           |
| Ċ          | Loop   |      | +  | + | + | + | ļ | .ĔD | ) 16> | <8 2  | -cha  | rs D | )<br> | + | * |   | +  | +      |           |
| 8          | Wait   | •    | +  | + | + | + | * | +   | +     | *     | +     | +    | • •   | + | * | * | +  | *      | •         |
| 5          | Music  | •    | *  | + | + | • | ç | "   | He    | llo V | Vorld | !    | "     | + | * | • | •  | •      |           |
| ৵⋗         | Sensor | •    | +  | + | + | + | * | +   | +     | +     | +     | +    | • •   | + | + | + | +  | ¥ لا   | ).        |
| $\bigcirc$ | Clock  | •    | *  | • | • | • | • | •   | •     | •     | +     | *    | • •   | + | • | • | •  | K 2    | 1 - U<br> |
|            | I/O    |      | +  | + | + | + | + | ÷   | +     |       | +     | +    |       | + |   | + | +  |        |           |

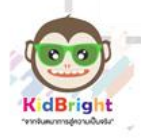

**ขั้นตอนที่ 2** นำบล็อกทั้ง 2 มาต่อกันตามภาพ จากนั้นแก้ไขข้อความ ในบล็อก Character ให้เป็นเลข 24

คู่มือการใช้ Kid Bright

จัดทำโดย ทีม ICT สพม.24

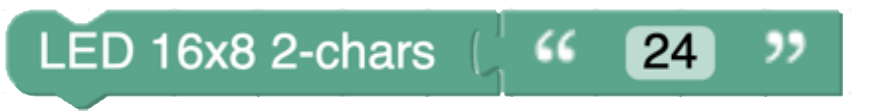

**ขั้นตอนที่ 3** กดปุ่ม สร้างโปรแกรม ที่อยู่บริเวณมุมขวาบนของจอ (ปุ่มสัญลักษณ์ลูกศรชี้ขึ้นสีม่วง)

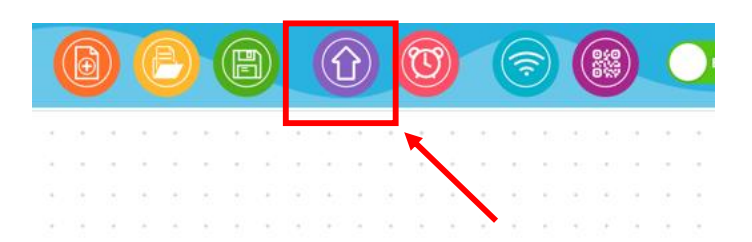

**ขั้นตอนที่ 4** โปรแกรมสร้างชุดคำสั่งจำทำการแปลงบล็อกไปเป็นรหัส คำสั่ง เมื่อเรียบร้อยแล้วจะส่งรหัสคำสั่งไปยังบอร์ด KidBright ผ่านสาย USB และจากปรากฏเลข 24 ที่จอแสดงผลของบอร์ด KidBright

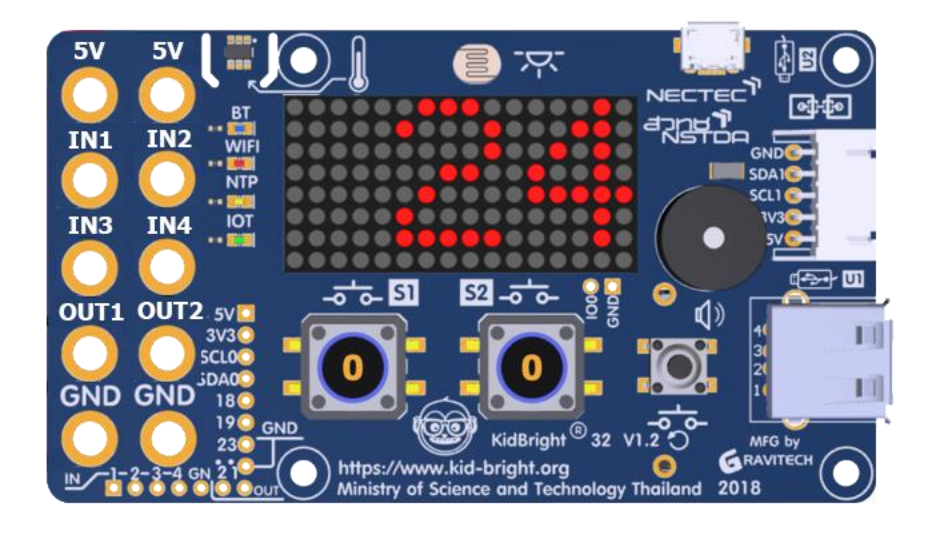

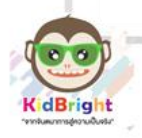

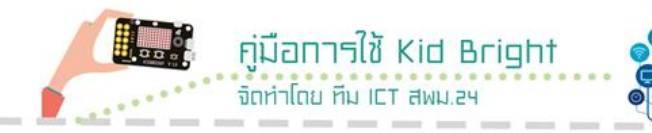

## ใบงานที่ 2 การแสดงผลบนหน้าจอ

**คำชี้แจง:** ให้ทดลองแก้เลขในบล็อก Character เป็นเลข 1234 แล้วสังเกต บนหน้าจอแสดงผลของ KidBright ว่าปรากฏเลขอะไรขึ้น

| <br>••••• |
|-----------|
| <br>••••• |
| <br>      |
| <br>••••• |
| <br>••••• |
| <br>      |
| <br>      |
| <br>••••• |
| <br>••••• |
| <br>••••• |
| <br>••••• |
| <br>••••• |
| <br>••••• |
| <br>••••• |
| <br>••••• |
| <br>••••• |
| <br>••••• |
| <br>••••• |
| <br>••••• |

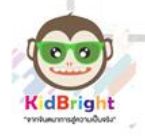

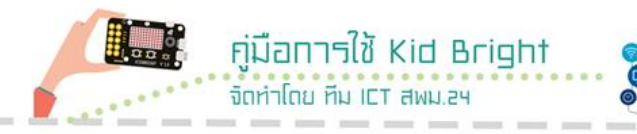

## 5. ทดลองเขียนโปรแกรมเพื่อแสดงภาพตัวอักษรเคลื่อนไหว บนจอแสดงผลของบอร์ด KidBright

**ขั้นตอนที่ 1** ในแถบเครื่องมือด้านซ้าย ลากบล็อก 3 บล็อก ได้แก่ LED 16x8 Scroll When Ready , Forever และ Character จากแถบ Basic และวางบนพื้นที่สร้างชุดคำสั่ง

| 0        | ) Kid <mark>e</mark> | Bright 🛛 🙆 🕒 🕒    | (f) (i) (ii) (iii) (iii) |
|----------|----------------------|-------------------|----------------------------------------------------------------------------------------------------|
| -        | Basic                | LÉD 16x8 🔇 🏵 🍝 😌  |                                                                                                    |
| <b>*</b> | Math                 |                   |                                                                                                    |
| 몷        | Logic                |                   |                                                                                                    |
| Ċ        | Loop                 | Clear LED 16x8    |                                                                                                    |
| 8        | Wait                 | LED 16x8 2-chars  |                                                                                                    |
| 53       | Music                | LED 16x8 Scroll   |                                                                                                    |
| ~∿⊃      | Sensor               | Delay 0.5         | ©<br>۲                                                                                                    |
| C        | Clock                | Forever           | л қ<br>Кл<br>К У                                                                                                    |
|          | I/O                  | ( Helio World) >> |                                                                                                    |

| 0          | <b>Kid</b> E | lrig | ht |   |   |     |     |      | 6     | P    | B     |     | Û  | 1  | <b></b> |   |   | EN | ver       | 1.4.0      |
|------------|--------------|------|----|---|---|-----|-----|------|-------|------|-------|-----|----|----|---------|---|---|----|-----------|------------|
| ••         | Basic        |      |    | + | • | •   | •   |      |       |      | +     | +   | +  | *  |         | + |   | •  | +         |            |
| <b>*</b>   | Math         | +    | ÷  | + | Ċ | ĒD  | 16x | (8 S | crol  | I Wł | nen F | Rea | dv | Ċ  | ÷       | ÷ | ÷ | ÷  | +         | *          |
| ጽ          | Logic        | *    | •  | • |   |     |     |      |       |      |       |     |    | L. | •       | • | • | *  | •         |            |
| Ċ          | Loop         | ÷    | ÷  | + |   | For | wor |      | ÷     | ÷    | +     | +   | +  | ÷  | ÷       | ÷ | ÷ | ÷  | *         |            |
| 8          | Wait         | *    | *  | * |   |     |     |      | *     | *    | *     | *   | +  | *  | +       | * | * | *  | *         | •          |
| 53         | Music        | *    | ÷  | + |   | •   | •   | •    | •     | •    | *     | *   | +  | *  | •       | • |   | ÷  | *         | Ì          |
| ৵⋗         | Sensor       | +    | +  | + | Ċ | "   | Hel | lo V | Vorlo | 1!   | "     | +   | +  | +  | +       | • | • | +  | ) .<br>لا | ).<br>¥    |
| $\bigcirc$ | Clock        | •    | •  | • |   |     |     |      |       |      |       | •   | *  | •  | •       | • | • | •  | × ×       | ж<br>К     |
|            | I/O          | *    | ÷  | + | + | ÷   | +   | ÷    |       | *    | +     | +   | +  | ÷  | ÷       | ÷ | ÷ | ٠  | . 🕕       | <u>]</u> . |

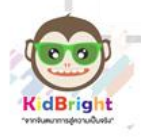

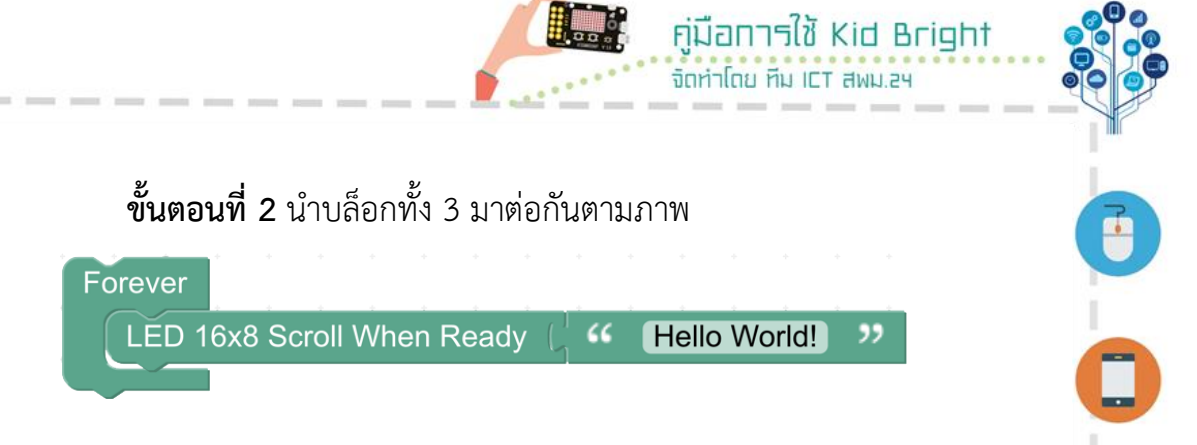

**ขั้นตอนที่ 3** กดปุ่ม สร้างโปรแกรม ที่อยู่บริเวณมุมขวาบนของจอ (ปุ่มสัญลักษณ์ลูกศรชี้ขึ้นสีม่วง)

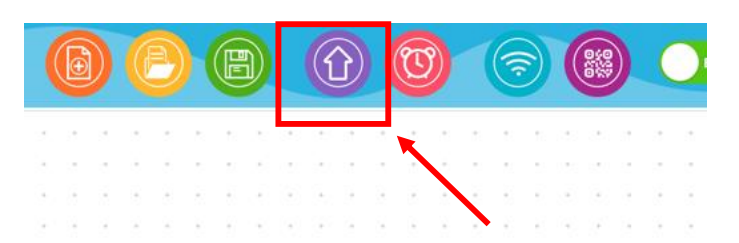

ขั้นตอนที่ 4 โปรแกรมสร้างชุดคำสั่งจำทำการแปลงบล็อกไปเป็นรหัส คำสั่ง เมื่อเรียบร้อยแล้วจะส่งรหัสคำสั่งไปยังบอร์ด KidBright ผ่านสาย USB และจากปรากฏข้อความคำว่า Hello World! วิ่งจากขวาไปซ้ายที่จอแสดงผล ของบอร์ด KidBright แสดงผลวนซ้ำไปเรื่อยๆ

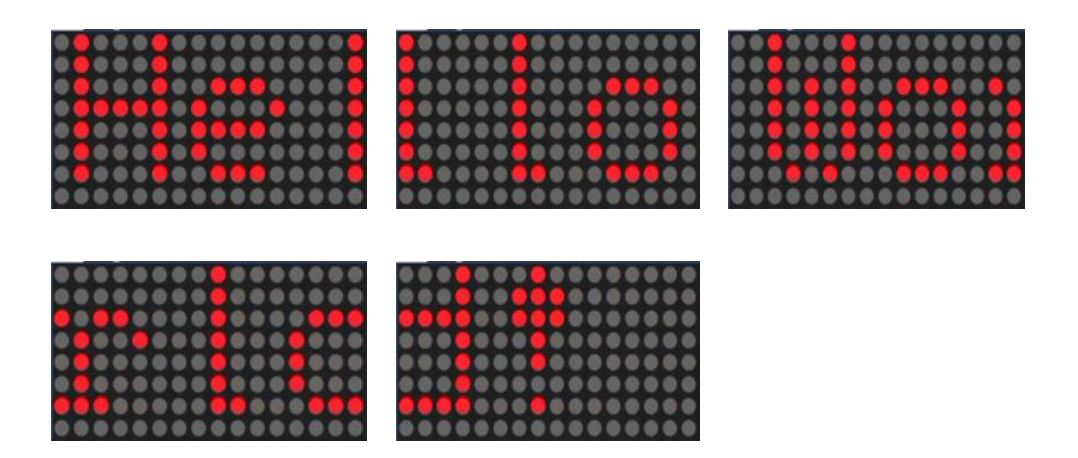

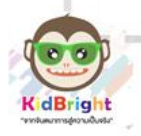

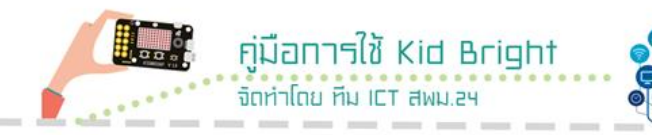

## ใบงานที่ 3 การแสดงผลบนหน้าจอ

| คำชี้แจง: | ให้ทดลองเขียนโบ  | <sup>ป</sup> รแกรมเพื่อแส <i>ด</i> | เงภาพตัวอักษรเ | คลื่อนไหว |
|-----------|------------------|------------------------------------|----------------|-----------|
| บนจอแสด   | างผลของบอร์ด Kid | dBright เป็นคำ                     | ว่า I LOVE YOU | J         |

| <br>••• |
|---------|
|         |
|         |
| <br>,   |
|         |
|         |
|         |
|         |
|         |
|         |
|         |
|         |
|         |
|         |
|         |
|         |
|         |
|         |
| <br>,   |

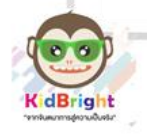

7

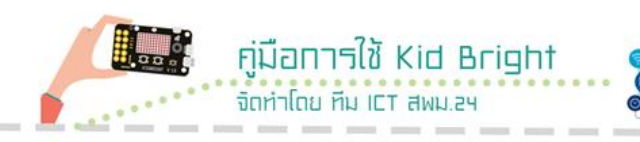

### 6. รู้จักบล๊อกมิวสิก

กลุ่มบล็อกมิวสิก เป็นกลุ่มบล๊อกที่ทำให้ลำโพงของบอร์ด KidBright ส่งเสียงตัวโน้ตได้

| 💮 KidBrig  | ight<br>Plugins Help | ×                                                                           |
|------------|----------------------|-----------------------------------------------------------------------------|
| 6          | <b>Kide</b>          | right 🛛 🔞 🙆 💮 🕲 🕒 🖛 🖛 🖛                                                     |
|            | Basic                | Note Gran Duration                                                          |
| <b>*</b> = | Math                 |                                                                             |
| 윦          | Logic                | Scale CMagor Note C7 Duration .<br>3. Scale บล็อกส่งเสียงตัวโน๊ตแบบระบบสเกล |
| Ċ          | Loop                 | Set Volume 50 %       4. Set Volume บล็อกตั้งค่าความดังเสียง                |
| 8          | Wait                 | 5. Get Volume บล็อกอ่านค่าความดังเสียง                                      |
| 5          | Music                |                                                                             |
| ৵          | Sensor               | 27.<br>K.7.<br>K.2.                                                         |
| C          | Clock                |                                                                             |
|            |                      |                                                                             |

#### ตัวอย่างเพลง ช้าง

| 0  | KidBri | ight | -( |  |  | 2 | ~ |  |                  |
|----|--------|------|----|--|--|---|---|--|------------------|
|    | Basic  |      |    |  |  |   |   |  | Note G6 Duration |
| *= | Math   |      |    |  |  |   |   |  | Note G6 Duration |
| 옪  | Logic  |      |    |  |  |   |   |  | Note G6 Duration |
| പ് | Loop   |      |    |  |  |   |   |  | Note G6 Duration |
| 8  | Wait   |      |    |  |  |   |   |  | Note G6 Duration |
| 5  | Music  |      |    |  |  |   |   |  | Note G6 Duration |
| ~> | Sensor |      |    |  |  |   |   |  | Delay 0.3        |
| G  | Clock  |      |    |  |  |   |   |  | Note E6 Duration |
|    | I/O    |      |    |  |  |   |   |  | Note G6 Duration |
|    |        |      |    |  |  |   |   |  | Note C7 Duration |
|    |        |      |    |  |  |   |   |  |                  |

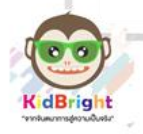

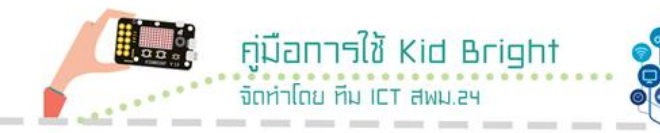

## ใบงานที่ 4 การสร้างเสียงเพลง

| คำชี้แจง: | ให้ทดลองเขียนโปรแกรมเพื่อแสดงเสียงเพลง Happy Birthday |
|-----------|-------------------------------------------------------|
|           |                                                       |
|           |                                                       |
|           |                                                       |
|           |                                                       |
| •••••     |                                                       |
| •••••     |                                                       |
| •••••     |                                                       |
| •••••     |                                                       |
| •••••     |                                                       |
| •••••     |                                                       |
| •••••     |                                                       |
| •••••     |                                                       |
| •••••     |                                                       |
| •••••     |                                                       |
| •••••     |                                                       |
| •••••     |                                                       |
| •••••     |                                                       |
| •••••     |                                                       |

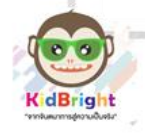

7

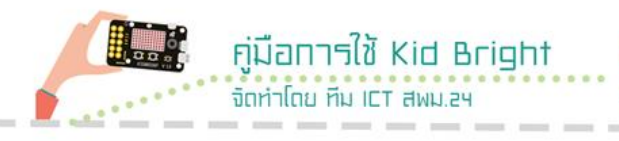

## หน่วยที่ 4

## การใช้งานปุ่มกด เซนเซอร์ พอร์ต USB และ การเขียน CODE แบบมีเงื่อนไข

### 1. จุดประสงค์การเรียนรู้

- 1.1 ปฏิบัติการใช้งานปุ่มกดได้
- 1.2 ปฏิบัติการใช้งานเซนเซอร์ได้
- 1.3 ปฏิบัติการใช้งานพอร์ต USB ได้
- 1.4 ปฏิบัติการเขียน CODE แบบมีเงื่อนไขได้

#### 2. Logic Tab (ตรรกะ)

| 🐨 KidBr                                                   | ight                                                        |                                                                                                    |
|-----------------------------------------------------------|-------------------------------------------------------------|----------------------------------------------------------------------------------------------------|
| <ul><li>พื้นฐาน</li><li>คณิตศาสตร์</li></ul>              | m C .                                                       | - กำหนดเงื่อนไขการทำงาน ถ้าเงื่อนไขหลัง <b>ถ้า</b> เป็นจริงจะทำคำสั่งใน <b>ทำ</b>                                                             |
| สิงกรรม           บามรอบ           (8) รอ                 | <ul> <li>ตัก</li> <li>ทำ</li> <li>นอกเหนีอจากนี้</li> </ul> | - ทำหนดเงื่อนไขการทำงาน ถ้าเงื่อนไขหลัง <b>ถ้า เ</b> ป็นจริง<br>จะทำคำสั่งใน <b>ทำ</b> ถ้าไม่เป็นจริงทำคำสั่งใน <b>นอกเหนือจากนี้</b>         |
| <ul> <li>มี เสียงคนครี</li> <li>√&gt; เรนเซอร์</li> </ul> |                                                             | - เปรียบเทียบค่าด้านซ้ายและด้านงวา สามารถเลือก<br>เงื่อนไขการเปรียบเทียบ เป็น =, <, >, !=                                                     |
| (ບັ<br>ເງສາ<br>ໄອໂອ                                       |                                                             | - กำหนดการทำงานจากเงื่อนไvสองเงื่อนไv โดยสามารถทำหนดให้ทำงาน<br>เมื่อเงื่อนไvใดเงื่อนไvหนึ่งเป็นจริง หรือ เป็นจริงหรือเป็นเท็จทั้งสองเงื่อนไv |
| 🕕 รนสูง<br>👧 ไอโอที                                       | <ul> <li>433 -</li> <li>แอลซิดีเมทริกร์พร้อม</li> </ul>     | ——— กลับผลลัพธ์ของสิ่งที่มาต่อท้าย<br>——— กำหนดค่าเป็น จริง หรือ เท็จ                                                                         |
|                                                           | สวิตร์ 1 กล     สวิตร์ 1 ปล่อย                              | ตรวจสอบดูว่าจอแสดงผลอยู่ในสถานะพร้อมแสดงหรือไม่<br>ถ้าพร้อมจะมีค่า 1 ถ้าไม่พร้อมจะมีค่า 0                                                     |
|                                                           |                                                             | ตรวจสอบการกดสวิตช์ 1 ถ้ากดมีค่า 1 ถ้าไม่กดมีค่า 0<br>ตรวจสอบการแต่อยเสอิตซ์ 1 ถ้ากดมีค่า 1 ถ้าไม่เปล่อยมีต่อ 0                                |
|                                                           | <b>AAAA AAAA AAAA</b>                                       | ตรวจสอบการกดสวิตช์ 2 ถ้ากดมีค่า 1 ถ้าไม่กดมีค่า 0                                                                                             |
|                                                           |                                                             | 🔶 ตรวจสอบการปล่อยสวิตช์ 2 ถ้าปล่อยมีค่า 1 ถ้าไม่ปล่อยมีค่า 0 👘                                                                                |

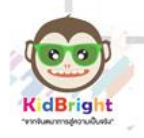

24

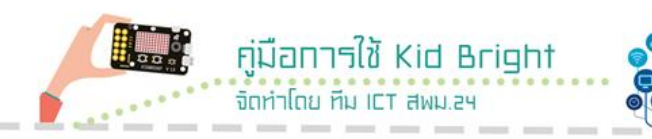

## 3. ทดสอบเขียนโปรแกรม (ปุ่มกด กับการวางเงื่อนไข)

**กิจกรรมที่ 2** กำหนดโปรแกรม กดปุ่ม S1 ให้แสดงผล เลข "1" ออกจอ LED ถ้ากด S2 ให้แสดงผล เลข "2" ออกจอ LED

| KidBright<br>Electron F | t<br>Plugins Help |    |   |   |   |  |   |      |          |    |      |              |               |              |            |     |   |     |      |   |   |   |   |   |   |   |   |          |   |  |   | -  | a | 1      | ×      |
|-------------------------|-------------------|----|---|---|---|--|---|------|----------|----|------|--------------|---------------|--------------|------------|-----|---|-----|------|---|---|---|---|---|---|---|---|----------|---|--|---|----|---|--------|--------|
| 6                       | ) KidB            | ri | 9 | h | t |  |   |      |          |    | -    | ~            | 1             |              |            |     | ( | 0   |      | P | B | ) | C | Ð | C | ) | ( | <b>?</b> | ( |  | C | EN |   | er. 1  | .4.0   |
|                         | Basic             |    |   |   |   |  |   |      |          |    |      |              |               |              |            |     |   |     |      |   |   |   |   |   |   |   |   |          |   |  |   |    |   |        |        |
| +<br>*=                 | Math              |    |   |   |   |  | ľ | orev | er<br>if |    |      | Swite        | :h 1          | pres         | sed        |     |   |     |      |   |   |   |   |   |   |   |   |          |   |  |   |    |   |        |        |
| ጽ                       | Logic             | ÷  |   |   |   |  |   | do   |          | ED | 16x8 | Scr<br>Swite | oll V<br>:h 2 | /hen<br>pres | Rea<br>sed | idy | " | • 1 |      |   |   |   |   |   |   |   |   |          |   |  |   |    |   |        | i<br>1 |
| Ċ                       | Loop              |    |   |   |   |  |   | do   |          | ED | 16x8 | Scr          | V Ila         | /hen         | Rea        | dy  |   | 12  | , ,, |   |   |   |   |   |   |   |   |          |   |  |   |    |   |        |        |
| 8                       | Wait              | ÷  |   |   |   |  |   |      |          |    |      |              |               |              |            |     |   |     |      |   |   |   |   |   |   |   |   |          |   |  |   |    |   |        | -      |
| 5                       | Music             |    |   |   |   |  |   |      |          |    |      |              |               |              |            |     |   |     |      |   |   |   |   |   |   |   |   |          |   |  |   |    |   | О<br>О |        |
| ~>                      | Sensor            |    |   |   |   |  |   |      |          |    |      |              |               |              |            |     |   |     |      |   |   |   |   |   |   |   |   |          |   |  |   |    |   | ***    |        |
| $\odot$                 | Clock             |    |   |   |   |  |   |      |          |    |      |              |               |              |            |     |   |     |      |   |   |   |   |   |   |   |   |          |   |  |   |    | Ī |        |        |

#### คำอธิบายโปรแกรม

- 1. กำหนดโปรแกรมแบบวนรอบ
- 2. ตรวจสอบเงื่อนไข
  - ถ้ากดปุ่ม S1 ให้จอ LED แสดงตัวเลข "1"
  - ถ้ากดปุ่ม S2 ให้จอ LED แสดงตัวเลข "2"

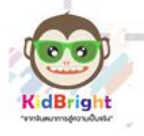

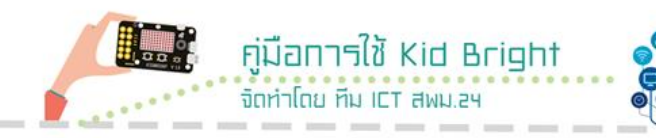

## ใบงานที่ 5

## การใช้งานปุ่มกด กับการเขียนโปรแกรมแบบมีเงื่อนไข

| <b>คำชี้แจง</b> : เขียนโปรแกรม ให้กดปุ่มS1 ค้างไว้ให้จอLED แสดงตัวเลข "1"<br>ถ้าปล่อยให้จอLED แสดงตัวเลข "2" |
|----------------------------------------------------------------------------------------------------|
|                                                                                                    |
|                                                                                                    |
|                                                                                                    |
|                                                                                                    |
|                                                                                                    |
|                                                                                                    |
|                                                                                                    |
|                                                                                                    |
|                                                                                                    |
|                                                                                                    |
|                                                                                                    |
|                                                                                                    |
|                                                                                                    |
|                                                                                                    |
|                                                                                                    |
|                                                                                                    |
|                                                                                                    |

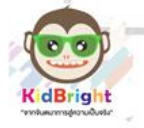

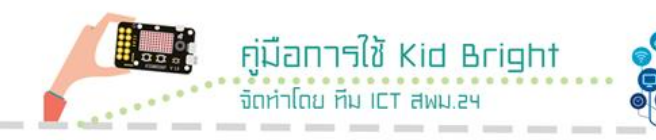

## ใบงานที่ 6

## การใช้งานปุ่มกด กับการเขียนโปรแกรมแบบมีเงื่อนไข

**คำชี้แจง**: เขียนโปรแกรม ถ้ากดปุ่ม S1 ให้แสดงรูปหัวใจ อยู่จอฝั่งซ้าย ถ้ากดปุ่ม S2 ให้แสดงรูปหัวใจ อยู่จอฝั่งขวา

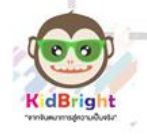

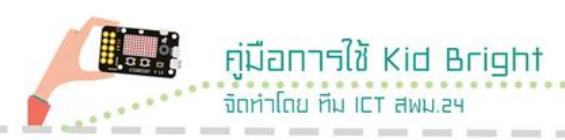

#### 4. Sensor Tab (เซนเซอร์)

| 6  | KidBi      | ight            |      |                                                        | () ( ( ( ( ( ( ( ( ( ( ( ( ( ( ( ( ( ( |
|----|------------|-----------------|------|--------------------------------------------------------|----------------------------------------|
|    | พื้นฐาน    | 🖌 🔘 หัววัดระดับ | u#9  | - อ่านค่าจากเซนเซอร์วัดอุณหภูมิ                        |                                        |
|    | คณิตศาสตร์ | . 🔿 หัววัตกณหม  | n3 • | - อ่านค่าจากเซนเซอร์วัดแสง                             |                                        |
| 윦  | ดรรกะ      |                 |      |                                                        |                                        |
| Ċ  | วนรอบ      | 💿 สวิตข์ 1      | 0.00 | - ศรวจสอบผู้ว่าสวศช 1 มการกษทรอเม ไก้แชมค่า 1 ก        | TILUIODH'I U                           |
| 8  | 50         | 🕨 🕥 สวิตซ์ 2    | •    | – ตรวจสอบดูว่าสวิตช์ 2 มีการกดหรือไม่ ถ้าใช่มีค่า 1 ถ้ | าไม่ใช่มีค่า 0                         |
| 7  | เสียงตนตรี |                 |      |                                                        |                                        |
| 10 | เช่นเชอร์  |                 |      |                                                        | 0                                      |
| ٢  | ເວສາ       |                 |      |                                                        | 25                                     |
| 0  | ไอโอ       |                 |      |                                                        | K 7<br>K V                             |
| 1  | ขันสูง     |                 |      |                                                        |                                        |
| 纪  | ไอโอที     |                 |      |                                                        |                                        |

**กิจกรรมที่ 3** ทดลองเขียนโปรแกรม อ่านค่า เซนเซอร์วัดแสง ให้แสดงผล ออกจอ LED

| G KidBrigh | t<br>Plugins Help |            |   |    |      |   |      |      |      |     |      |      |      |   |     |      |     |       |     |    |   |   |   |   |   |   |         |    |   | -  | c | 3      | ×      |
|------------|-------------------|------------|---|----|------|---|------|------|------|-----|------|------|------|---|-----|------|-----|-------|-----|----|---|---|---|---|---|---|---------|----|---|----|---|--------|--------|
| 0          | ) KidE            | Bri        | 9 | ht |      |   |      |      |      | _   |      |      |      |   |     |      | 9   |       | Ð   |    | Ð | ) | C | C | D | 1 | <b></b> | 88 | C | EN |   | ver. 1 | .4.0   |
| l×≡        | Wath              | <b>^</b> . |   |    |      |   |      |      |      |     |      |      |      |   |     |      |     |       |     |    |   |   |   |   |   |   |         |    |   |    |   |        |        |
| 윦          | Logic             |            |   |    |      |   |      |      |      |     |      |      |      |   |     |      |     |       |     |    |   |   |   |   |   |   |         |    |   |    |   |        |        |
| Ċ          | Loop              | •          |   |    | Fore |   | 16x8 | 8 Sc | roll | Whe | en R | Read | iy ( | Ç | ) L | ight | Lev | rel S | ens | or |   |   |   |   |   |   |         |    |   |    |   |        |        |
| 8          | Wait              | •          |   |    | -    | - |      |      |      |     |      |      |      |   |     |      |     |       |     |    |   |   |   |   |   |   |         |    |   |    |   |        |        |
| 53         | Music             |            |   |    |      |   |      |      |      |     |      |      |      |   |     |      |     |       |     |    |   |   |   |   |   |   |         |    |   |    |   |        |        |
| ৵⋗         | Sensor            | •          |   |    |      |   |      |      |      |     |      |      |      |   |     |      |     |       |     |    |   |   |   |   |   |   |         |    |   |    |   | 0      | -<br>) |
| Ŀ          | Clock             | •          |   |    |      |   |      |      |      |     |      |      |      |   |     |      |     |       |     |    |   |   |   |   |   |   |         |    |   |    |   | 38.2   |        |
|            | I/O               |            |   |    |      |   |      |      |      |     |      |      |      |   |     |      |     |       |     |    |   |   |   |   |   |   |         |    |   |    | - |        | -      |
|            |                   |            |   |    |      |   |      |      |      |     |      |      |      |   |     |      |     |       |     |    |   |   |   |   |   |   |         |    |   |    |   | -      |        |

### คำอธิบายโปรแกรม

- 1. กำหนดโปรแกรมแบบวนรอบ
- 2. จอLED แสดงผลโดยรับค่าจาก เซนเซอร์วัดแสง

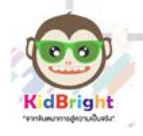

**กิจกรรมที่ 4** ทดลองเขียนโปรแกรม อ่านค่า เซนเซอร์วัดอุณหภูมิ ให้ แสดงผล ออกจอ LED

คู่มือการใช้ Kid Bright

จัดทำโดย ทีม ICT สพม.24

| G KidBrigh<br>Electron F | t<br>Nugins Help |    |    |    |   |      |            |     |      |       |    |      |      |    |    |    |     |      |       |     |      |   |    |   |   |   |   |     |   |   |   | -  | ť | 5       | ×   |
|--------------------------|------------------|----|----|----|---|------|------------|-----|------|-------|----|------|------|----|----|----|-----|------|-------|-----|------|---|----|---|---|---|---|-----|---|---|---|----|---|---------|-----|
| 6                        | ) Kidl           | Br | ig | ht |   |      |            |     |      |       | ~  | -    |      |    |    |    | (   | 0    |       | Ð   | (    | B | )  | C | Ð | C | ) | (   |   | 9 | 0 | EN |   | ver. 1. | 4.0 |
| K≡                       | wau              | •  |    | 3  | ÷ | ×.   |            | ų.  |      | ÷     | ÷  |      | (a.) | ÷  | i. | ÷. | ÷   |      | ٠.    | ÷.  | 2    | 4 | ÷. |   | - |   |   | - 8 | 3 |   | 4 | ÷  | ÷ | ÷.,     | -   |
| ጽ                        | Logic            |    |    |    |   |      |            |     |      |       |    |      |      |    |    |    |     |      |       |     |      |   |    |   |   |   |   |     |   |   |   |    |   |         |     |
| Ċ                        | Loop             |    |    |    |   | Fore | ever<br>ED | 16x | 8 So | croll | Wh | en F | Rea  | dy |    | 01 | Tem | pera | iture | Ser | nsor |   |    |   |   |   |   |     |   |   |   |    |   |         |     |
| 8                        | Wait             |    |    |    |   |      | •          |     |      |       |    |      |      |    |    |    |     |      |       |     |      |   |    |   |   |   |   |     |   |   |   |    |   |         |     |
| 5                        | Music            |    |    |    |   |      |            |     |      |       |    |      |      |    |    |    |     |      |       |     |      |   |    |   |   |   |   |     |   |   |   |    |   |         |     |
| ৵                        | Sensor           |    |    |    |   |      |            |     |      |       |    |      |      |    |    |    |     |      |       |     |      |   |    |   |   |   |   |     |   |   |   |    |   | 0       |     |
| Θ                        | Clock            |    |    |    |   |      |            |     |      |       |    |      |      |    |    |    |     |      |       |     |      |   |    |   |   |   |   |     |   |   |   |    |   | ****    |     |
|                          | I/O              |    |    |    |   |      |            |     |      |       |    |      |      |    |    |    |     |      |       |     |      |   |    |   |   |   |   |     |   |   |   |    |   |         |     |
| -                        |                  |    |    |    |   |      |            |     |      |       |    |      |      |    |    |    |     |      |       |     |      |   |    |   |   |   |   |     |   |   |   |    |   | W       |     |

### คำอธิบายโปรแกรม

- 1. กำหนดโปรแกรมแบบวนรอบ
- 2. จอLED แสดงผลโดยรับค่าจาก เซนเซอร์วัดอุณหภูมิ

**กิจกรรมที่ 5** ทดลองเขียนโปรแกรม อ่านค่า เซนเซอร์วัดอุณหภูมิ และเซนเซอร์วัดแสง โดย ถ้ากดปุ่ม S1 ให้แสดงผล ค่าอุณหภูมิ ออกจอ LED

| G KidBrig | ht<br>Plugins Help |      |           |      |        |           |        |        |      |     |            |                |        |            |      |   |   |          |               |     | -      | σ        | ×   |
|-----------|--------------------|------|-----------|------|--------|-----------|--------|--------|------|-----|------------|----------------|--------|------------|------|---|---|----------|---------------|-----|--------|----------|-----|
| 6         | ) Kid              | Brig | <b>yh</b> | t    |        |           |        |        |      |     |            | 6              | e      |            | Ð    | ( | 0 | <b>?</b> |               | 0   | EN     | ver. 1.  | 4.0 |
| **        | Basic              | · ·  |           |      |        |           |        |        |      |     |            |                |        |            |      |   |   |          |               |     |        |          |     |
| (* =      | Math               | -    |           | Fore | if (   | ۹         | Switch | 1 pres | sed  |     |            |                |        |            |      |   |   |          |               |     |        |          |     |
| ጽ         | Logic              |      | • •       |      | ) if ( | ۰ کی<br>ک | Scroll | 2 pres | sed  | y 1 | <b>.</b>   | 1empe<br>• •   | rature | Sens       | or . |   |   |          |               |     |        |          |     |
| Ċ         | Loop               |      | •         | de   |        | D 16x8    | Scroll | Wher   | Read | y 4 | <b>.</b> 1 | Light L<br>· · | evel S | ensoi<br>• | r .  |   |   |          |               |     |        |          |     |
| 8         | Wait               |      |           |      |        |           |        |        |      |     |            |                |        |            |      |   |   |          |               |     |        |          |     |
| 5         | Music              |      |           |      |        |           |        |        |      |     |            |                |        |            |      |   |   |          |               |     |        | <u>о</u> |     |
| ৵⋗        | Sensor             |      |           |      |        |           |        |        |      |     |            |                |        |            |      |   |   |          |               |     |        | **       |     |
| ╚         | Clock              |      |           |      |        |           |        |        |      |     |            |                |        |            |      |   |   |          |               |     |        | Ŵ        |     |
|           |                    |      | 9         | -    | Ê      |           | 6      |        | WE   |     |            |                |        |            |      |   |   | ~        | ē <b>⊈</b> 0) | ไทย | 3:06 8 | M        |     |

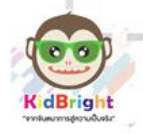

#### คำอธิบายโปรแกรม

- 1. กำหนดโปรแกรมแบบวนรอบ
- 2. ตรวจสอบเงื่อนไข

ถ้ากดปุ่ม S1 ให้จอLED แสดงผลจากเซนเซอร์วัดอุณภูมิ ถ้ากดปุ่ม S2 ให้จอLED แสดงผลจากเซนเซอร์วัดแสง

#### 5. I/O Tab

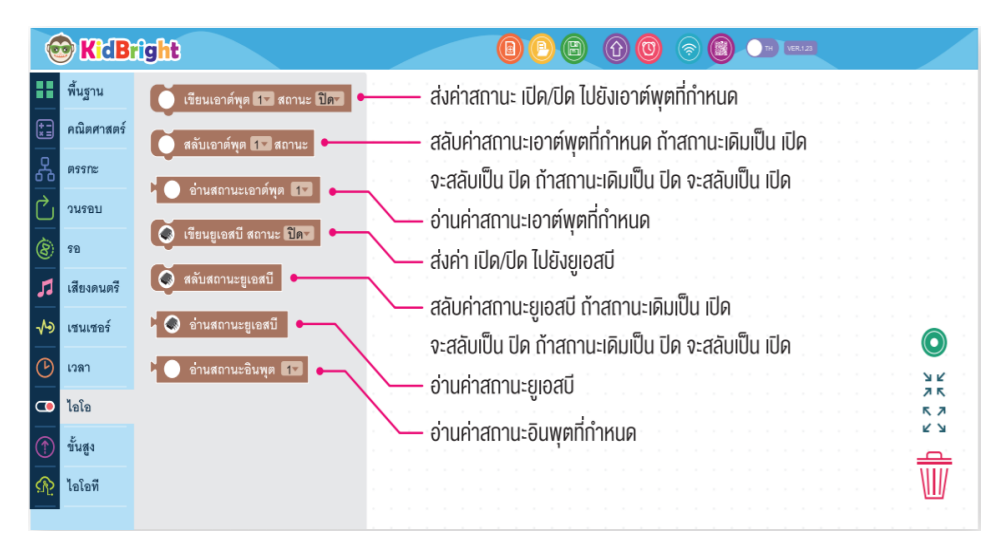

**กิจกรรมที่ 6** ทดลองเขียนโปรแกรม สั่งการ USB โดย ถ้ากดปุ่ม S1 ให้ **เปิด** การทำงานของ USB ถ้ากดปุ่ม S2 ให้ **ปิด** การทำงานของ USB

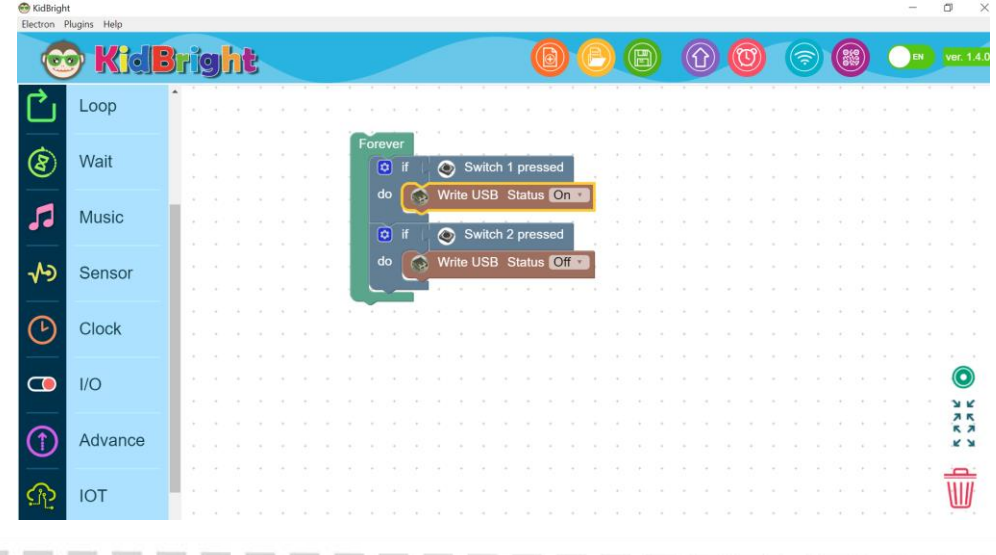

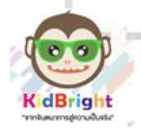

คู่มือการใช้ Kid Bright

จัดทำโดย ทีม ICT สพม 24

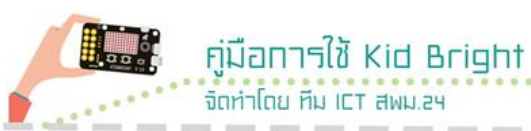

### คำอธิบายโปรแกรม

- 1. กำหนดโปรแกรมแบบวนรอบ
- 2. ตรวจสอบเงื่อนไข
  - ถ้ากดปุ่ม S1 ให้ **เปิด** การทำงานของ USB ถ้ากดปุ่ม S2 ให้ **ปิด** การทำงานของ USB

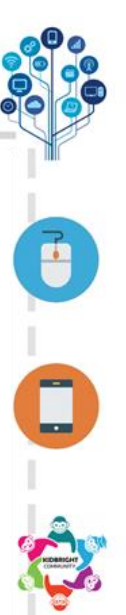

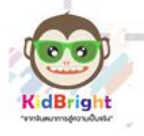

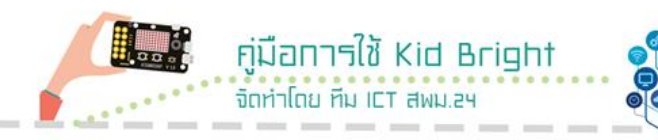

## ใบงานที่ 7 การทำงานเซนเซอร์และUSB

**คำชี้แจง**: เขียนโปรแกรมควบคุมหลอดไฟ USB ตามเซนเซอร์วัดค่าแสง ถ้า ค่าแสงน้อยให้หลอดไฟสว่างและมีเสียงแจ้งเตือนสั้นๆ ถ้าค่าแสงมากให้ หลอดไฟดับ (การกำหนดเงื่อนไขค่าของแสงให้กำหนดเองตาม ความเหมาะสม)

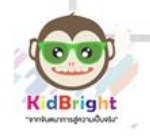

\_

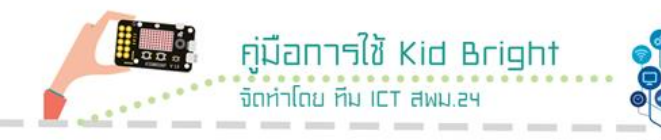

## ใบงานที่ 8 การทำงานเซนเซอร์และUSB

**คำชี้แจง**: เขียนโปรแกรมอ่านค่าอุณหภูมิแสดงบนจอ LED และกำหนดให้ ถ้าอุณหภูมิสูงกว่าค่าปกติ ให้เปิดพัดลม USB และมีเสียงแจ้งเตือน ถ้าอุณหภูมิกลับมาสู่ค่าปกติให้ปิดพัดลม (การกำหนดเงื่อนไขของอุณหภูมิ ให้กำหนดตามความเหมาะสม)

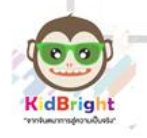

## หน่วยที่ 5

คู่มือการใช้ Kid Bright

จัดทำโดย ทีม ICT สพม 24

## การประยุกต์ใช้งานด้าน IoT และกิจกรรมการเรียนรู้ วิชาวิทยาการคำนวณ

## 1. จุดประสงค์การเรียนรู้

- 1.1 ประยุกต์ใช้งานด้าน IoT ได้
- 1.2 ประยุกต์ใช้กิจกรรมการเรียนรู้วิชาวิทยาการคำนวณได้

## 2. การประยุกต์ใช้งาน

**ประเด็นปัญหา :** หากลืมปิดไฟที่บ้าน จะสามารถนำความสามารถด้าน IoT ของบอร์ด KidBright มาใช้แก้ปัญหาได้อย่างไร

สถานการณ์ : จะใช้งานบอร์ดรับค่าแสงแล้วสามารถดูผ่านสมาร์ทโฟน ซึ่งเรา สามารถตรวจสอบได้ว่าขณะนี้ไฟเปิดอยู่หรือเปล่า โดยดูจากค่าของแสง หาก ค่าของแสงมากแสดงว่าไฟเปิดอยู่ ก็กดปิดจากสมาร์ทโฟนได้เลย

2.1 เขียนคำสั่งในKid Bright IDEที่ใช้ตามสถานการณ์ที่กำหนด

| 😁 KidBrigt  | ht             |      |             |                            |        |              |        |       |       |       |      |      |      |     |   |   |     |   |   |          |               |       | -   | - 0    | 5           | ×   |
|-------------|----------------|------|-------------|----------------------------|--------|--------------|--------|-------|-------|-------|------|------|------|-----|---|---|-----|---|---|----------|---------------|-------|-----|--------|-------------|-----|
| Electron F  | Plugins Help   |      | _           |                            |        |              |        |       |       |       |      |      |      |     |   |   |     |   |   |          |               |       |     |        |             |     |
| 0           | ) Kid <b>l</b> | Brig | ht          |                            |        |              |        |       |       |       |      |      | e    | ) ( | Ð | B | ) ( | Û | E | <b>?</b> |               |       | 0   |        | ver. 1.4    | 1.0 |
| **          | Basic          | Î.   | Foreve      |                            |        |              |        |       |       |       |      |      |      |     |   |   |     |   |   |          |               |       |     |        |             |     |
| <b>*</b>    | Math           | 11   | Sen         | d dat                      | a to ( | Gauge        | 2 🔻    | ۲ C   | Lig   | jht L | .eve | l Se | nsor |     |   |   |     |   |   |          |               |       |     |        |             |     |
| 롰           | Logic          |      | Cor<br>Dela | ifig titl<br>ay <b>(</b> 5 | e ua   | งัง to (<br> | Gaug   | je2 🔻 |       |       |      |      |      |     |   |   |     |   |   |          |               |       |     |        |             |     |
|             | Loop           | l I  | ©<br>do     | if (                       | ۲<br>۱ | Switch       | h 1 pr | essec | t .   |       |      |      |      |     |   |   |     |   |   |          |               |       |     |        |             |     |
| <u>କ</u> ୍ଷ | Wait           | H    | else        | if (                       | 0      | Switch       | h 2 pr | essec | 3     |       | •    | •    |      |     |   | • | •   | • |   |          |               | •     |     |        |             |     |
|             | Music          | H    | do          |                            | Writ   | e USB        | Stat   | tus 🖸 | off 🔹 |       |      |      |      |     |   |   |     |   |   |          |               |       |     |        |             |     |
|             | muoro          |      |             |                            |        |              |        |       |       |       |      |      |      |     |   |   |     |   |   |          |               |       |     |        | 0           |     |
| ^>          | Sensor         |      | • •         | •                          | •      |              |        |       | •     | :     | •    | •    | -    |     |   | • | •   | • | • |          | •             | •     | •   |        | 3 8 3       |     |
| $\bigcirc$  | Clock          |      |             |                            |        |              |        |       |       |       |      |      |      |     |   |   |     |   |   |          |               |       |     |        | <del></del> |     |
|             | I/O            |      |             |                            |        |              |        |       | •     |       |      |      |      |     |   | • |     |   |   |          |               | •     |     | 14.20  | W           |     |
|             | ० म 🥫          | е    | 🤗 💼         | W                          | Ŷ      | 2 🔼          | ۲      |       |       |       |      |      |      |     |   |   |     |   |   | Å, Å     | <b>^ ₫</b> ₿) | (a 91 | ENG | 9/7/25 | 62          | 1   |

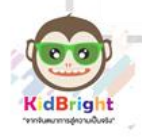

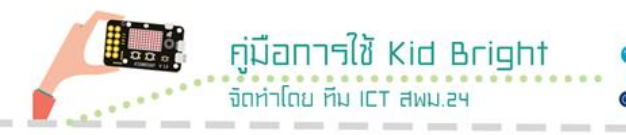

2.2 ตั้งค่า Wifi โดยคลิกที่ไอคอนรูปสัญญาณ WIFI แล้วทำการกรอก SSID (ชื่อ WIFI) และ Password (รหัสผ่าน WIFI) หลังจากนั้นให้ติ๊ก เครื่องหมายถูกที่คำว่า Enable IoT และสุดท้ายให้กดที่ปุ่ม OK

| KidBrigh<br>Electron P | ht<br>Plugins Help |                                                                                                    |                 |   |           |    |                         | - ō ×             |
|------------------------|--------------------|----------------------------------------------------------------------------------------------------|-----------------|---|-----------|----|-------------------------|-------------------|
| Q                      | <b>KidBri</b>      | ght                                                                                                    |                 |   |           | 60 | 6                       | EN Ver. 1.4.0     |
|                        | Basic              | Forever                                                                                                    | SSID            |   |           |    |                         |                   |
| +<br>×=                | Math               | Send data to G                                                                                                    | Password        |   |           |    |                         |                   |
| 윦                      | Logic              | Delay 5                                                                                                    | Enable IOT      |   |           |    |                         |                   |
| Ċ                      | Loop               | do 🕟 Write                                                                                                    | USD Status UI   | _ | Cancel OK |    |                         |                   |
| 8                      | Wait               | else if ( S                                                                                                    | witch 2 pressed |   |           |    |                         |                   |
| 5                      | Music              |                                                                                                    |                 |   |           |    |                         |                   |
| ৵୬                     | Sensor             |                                                                                                    |                 |   |           |    |                         | У К<br>7 К<br>5 Л |
| <b>(</b> -)            | Clock              |                                                                                                    |                 |   |           |    |                         |                   |
|                        | ио<br>Р # 📑 😋      | <ul> <li>iii</li> <li>iii</li> <li>iiii</li> <li>iii</li> <li>iii</li></ul> | x x x x x x     |   |           |    | e <sup>c</sup> م 4) « ۹ | 14:38             |

2.3 หลังจากตั้งค่า Wifi เสร็จ ทำการอัปโหลดเข้าบอร์ด หากใช้งานได้ จะปรากฏไฟที่บอร์ดสองดวงคือ ตรง Wifi (สีแดง) และ IoT (สีเขียว)

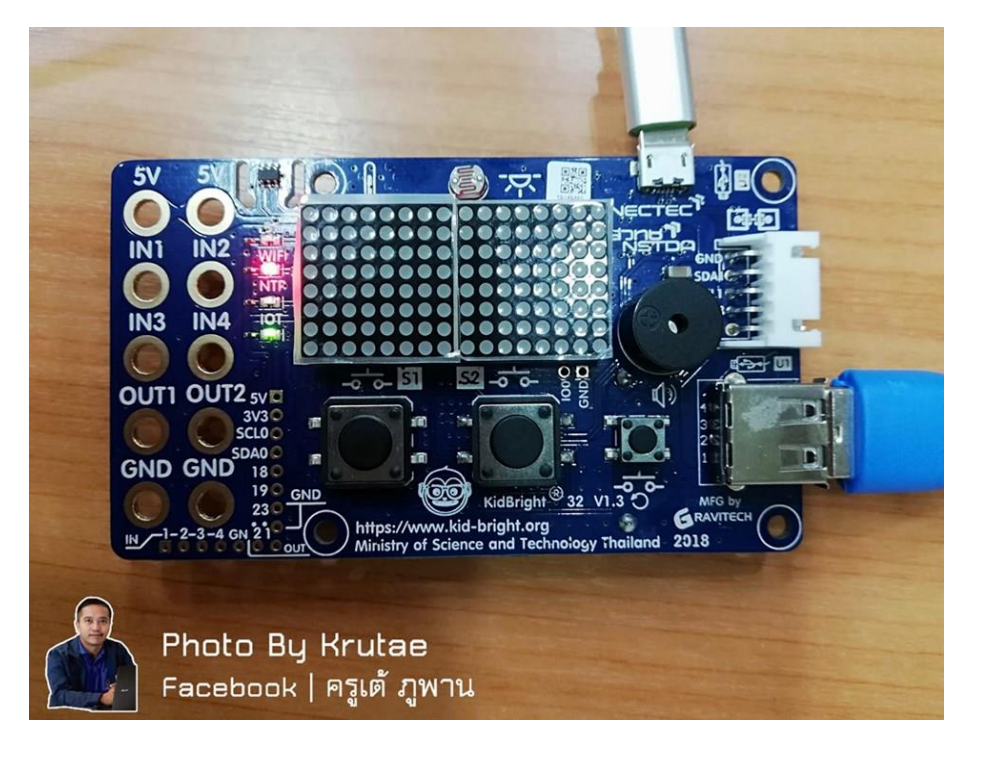

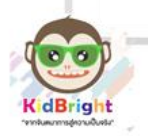

2.4 สแกน QR Code โดยคลิกที่มุมด้านขวาที่มีสัญลักษณ์ OR Code สีม่วง

คู่มือการใช้ Kid Bright

จัดทำโดย ทีม ICT สพม.24

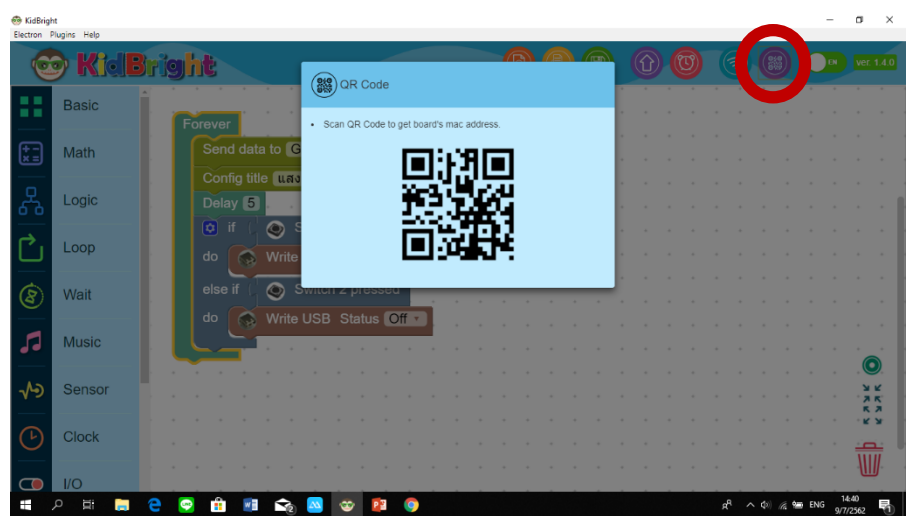

2.5 เปิด App KidBright IOT แล้วถ่ายภาพ QR Code ที่ได้มา หากยัง ไม่ติดตั้งให้ไปทำการติดตั้งที่ Play Sore หรือ App store ก่อน แล้วเลือก ตามไอคอนด้านล่าง

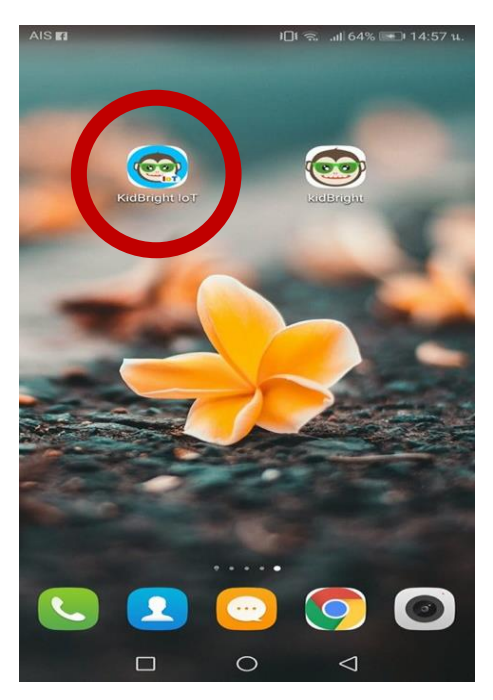

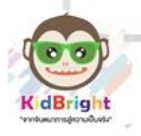

2.6 หน้าจอ App KidBright แสดงค่าต่าง ๆ หากกดปุ่ม Switch 1 ใช้ ไฟ USB แสงจะมีค่าค่อนข้างสูง

คู่มือการใช้ Kid Bright

จัดทำโดย ทีม ICT สพม.24

| AIS 🚭        |              |              | ) <b>I</b> ∏I ∰.ıll 629 | 6 📼 I 14:30 u. |
|--------------|--------------|--------------|-------------------------|----------------|
| = (          | <b>∞ĸ</b>    | <b>idB</b> r | <b>ight</b>             | ::             |
| 30<br>25 - 1 | $\checkmark$ |              | M                       | $\checkmark$   |
|              |              | 02 PM        |                         | 02:30          |
| IW           | Id           | 12nr         | onr                     | Inr            |
| อุณ          | หภูมิ        |              | แส                      | v              |
| 27           | .25          | 4            | 88                      |                |
| Swit         | tch 1        |              | Swite                   | :h 2           |
|              |              |              |                         |                |

2.7 หลังจากนั้น กดปุ่ม Switch 2 เพื่อทำการปิดไฟ จะเห็นว่าค่าแสง ต่ำลง

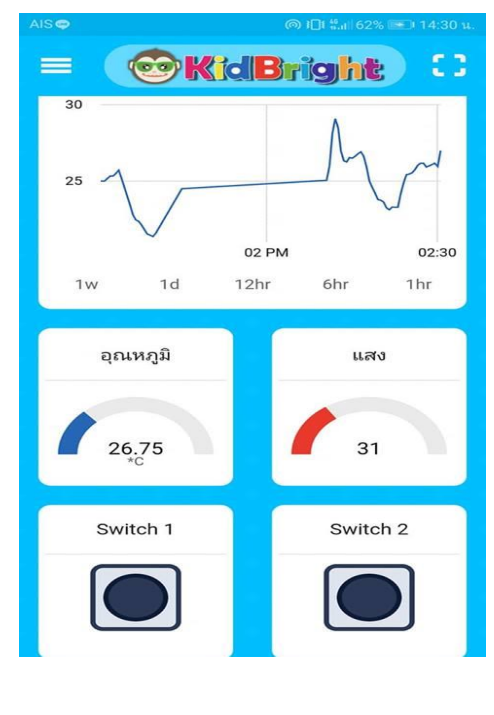

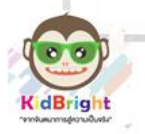

\_

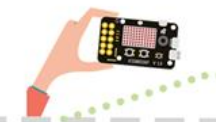

กู่มือการใช้ Kid Bright จัดทำโดย ทีม ICT สพม.24

## 3. การเขียนผังระบบทางเทคโนโลยี

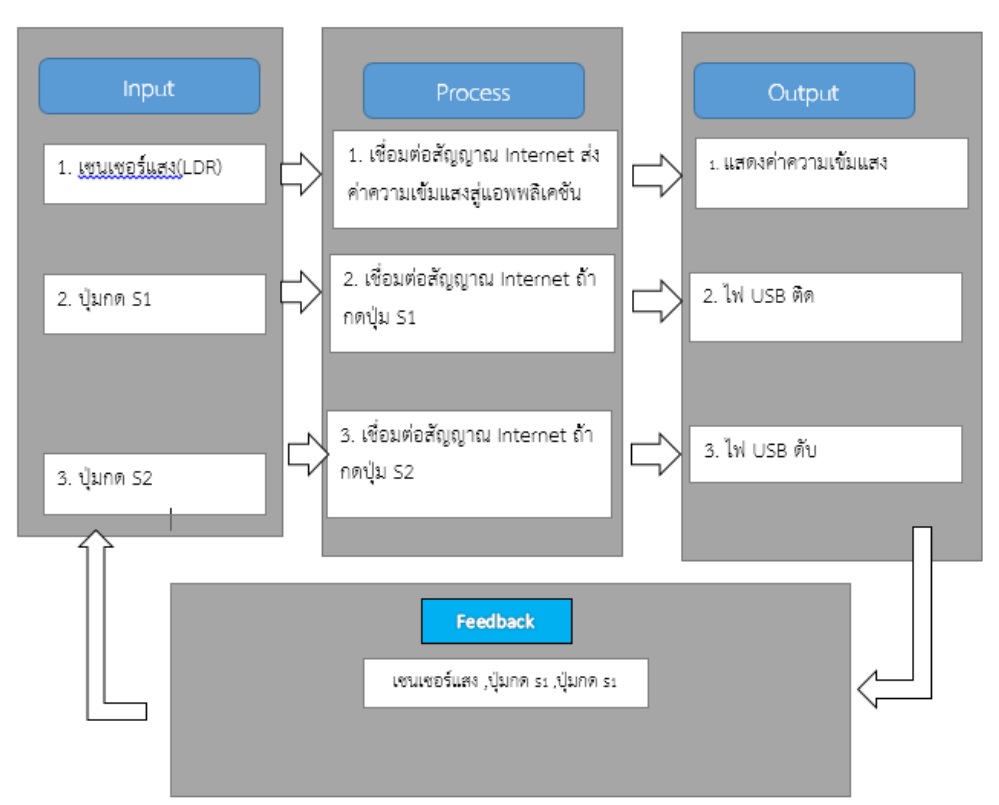

#### ตัวอย่าง กรณีศึกษาการทำโครงงาน หัวข้อเรื่อง Smart NW School IoT

#### 1. สถานการณ์โปรแกรม

1.1 ระบบควบคุมการเปิด-ปิดไฟด้วยแสงบริเวณโรงเรียน

1.2 ระบบควบคุมการเปิด-ปิดไฟด้วยเซนเซอร์ตรวจจับความ

เคลื่อนไหว

- 1.3 ระบบควบคุมการเปิด-ปิดพัดลมในห้องเรียน
- 1.4 ระบบควบคุมการรดน้ำต้นไม้
- 2. อุปกรณ์

อุปกรณ์ที่ใช้ในการสร้างออกแบบและการพัฒนาระบบ

2.1 บอร์ด KidBright 1.3

2.2 รีเลย์ Relay 5V 1 Channel Isolation High And Low

Trigger relay

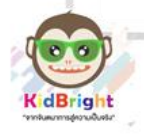

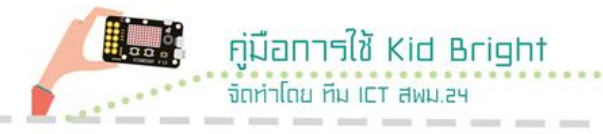

2.3 Motion Sensor Arduino PIR HC-SR511 เซนเซอร์ตรวจจับ ความเคลื่อนไหว Infrared sensor arduino HC-SR511

- 2.4 ปลั๊กไฟ
- 2.5 สายไฟ
- 2.6 ชุดหลอดไฟ LED
- 2.7 ปั้มน้ำ
- 2.8 พัดลม
- 3. กรอบแนวคิด

ในการประยุกต์ใช้ บอร์ดKidBright และโปรแกรมKidBright IDE โดยควบคุมการสั่งงานผ่านสมาร์ทโฟนด้วยระบบ IOT

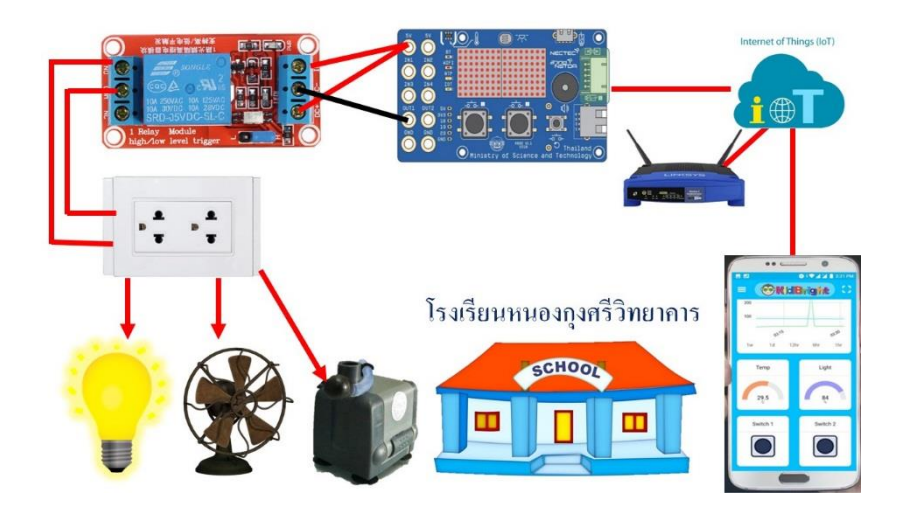

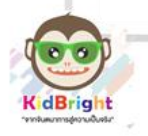

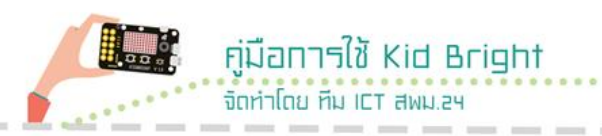

### 4. การออกแบบเครื่องมือ

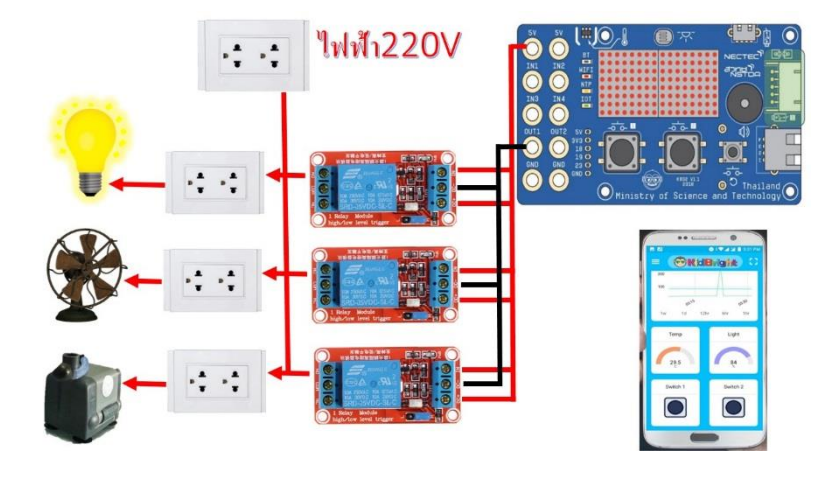

## 5. การเขียนโปรแกรมเพื่อควบคุมอุปกรณ์

5.1 ระบบควบคุมการรดน้ำต้นไม้ด้วยมือถือ/ระบบควบคุมการเปิด-ปิดไฟด้วยเซนเซอร์ตรวจจับความเคลื่อนไหว/ระบบควบคุมการเปิด-ปิดไฟ ด้วยแสงบริเวณโรงเรียน

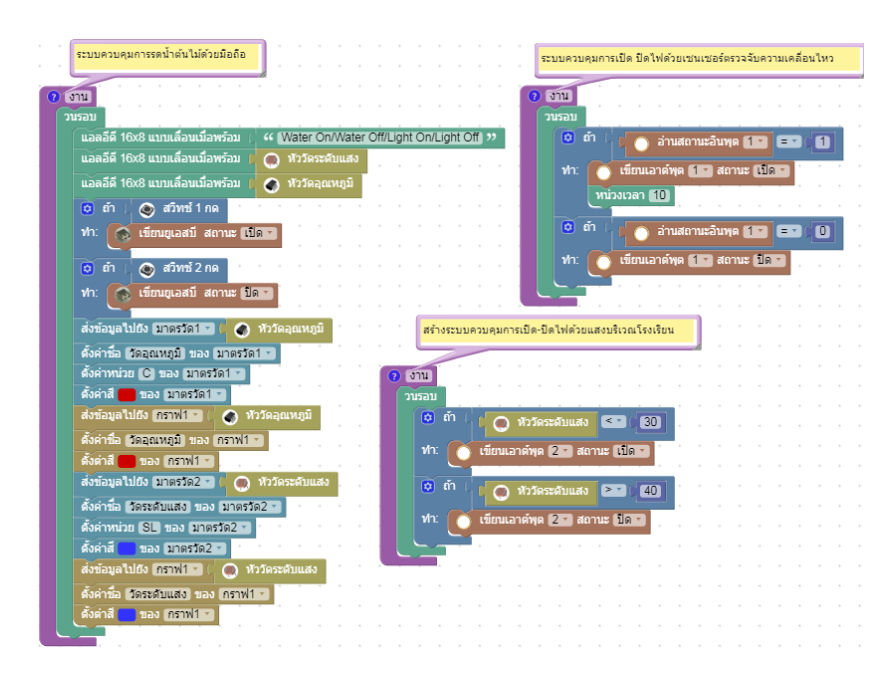

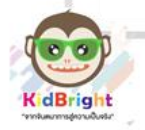

5.2 ระบบควบคุมการเปิด-ปิดไฟในโรงเรียนด้วยมือถือ / ระบบ ควบคุมการเปิด-ปิดพัดลมในห้องเรียน

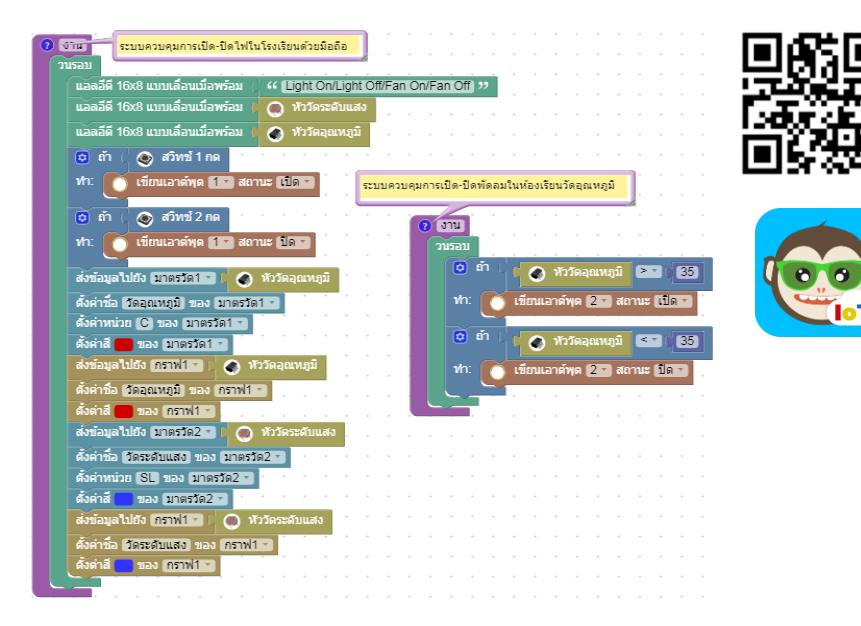

6. วิธีการใช้งานระบบ

ติดตั้งแอพพลิเคชัน KidBright IoT บนสมาร์ทโฟน

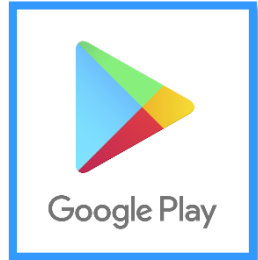

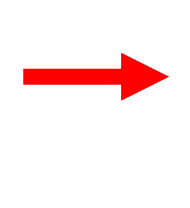

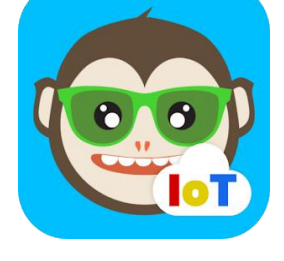

คู่มือการใช้ Kid Bright

จัดทำโดย ทีม ICT สพม.24

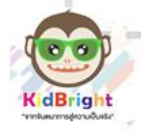

#### <u>ตัวอย่างการออกแบบระบบ</u>

คู่มือการใช้ Kid Bright

จัดทำโดย ทีม ICT สพม 24

หัวข้อเรื่อง Smart NW School IoT : ประเด็นปัญหา : ลืมปิดระบบไฟฟ้าในห้องเรียน ทำให้สิ้นเปลือง งบประมาณโดยสิ้นเปลือง

#### สถานการณ์โปรแกรม :

- 1. ควบคุมการเปิด-ปิดไฟด้วยเซนเซอร์ตรวจจับความเคลื่อนไหว
- 2. ควบคุมการเปิด-ปิดพัดลมในห้องเรียน
- 3. ควบคุมการเปิด-ปิดไฟด้วยแสงบริเวณโรงเรียน

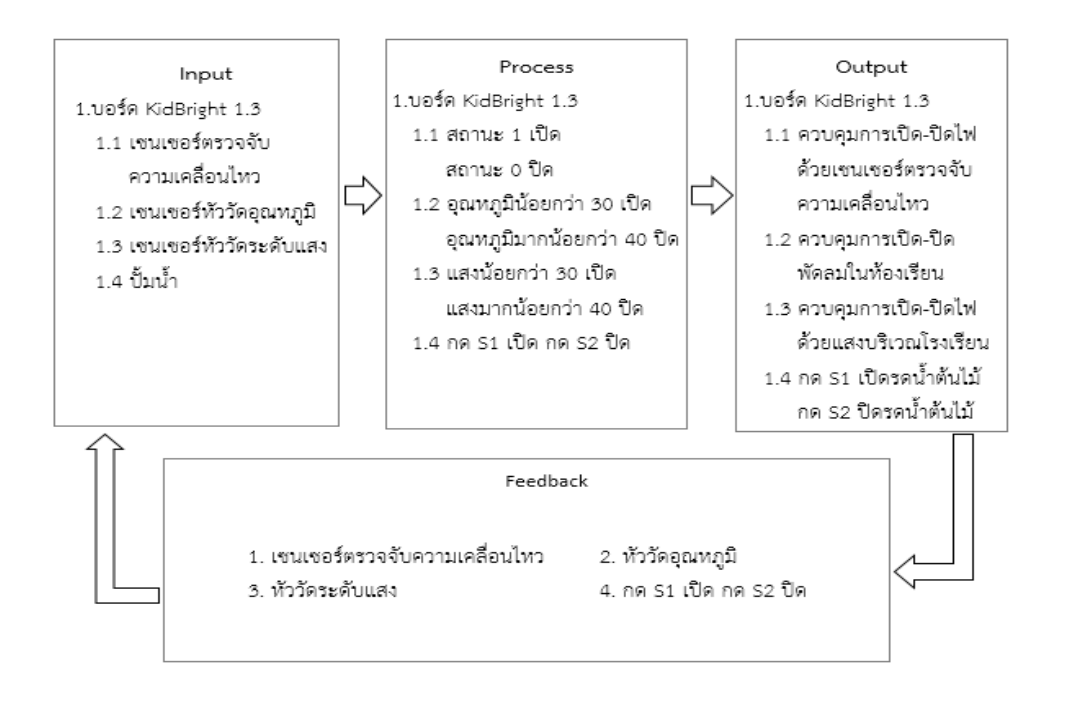

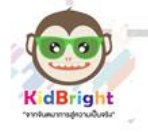

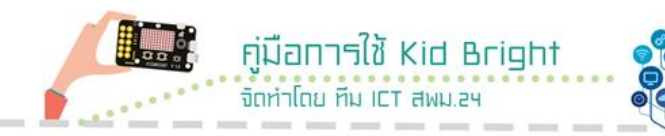

## ใบงานที่ 9

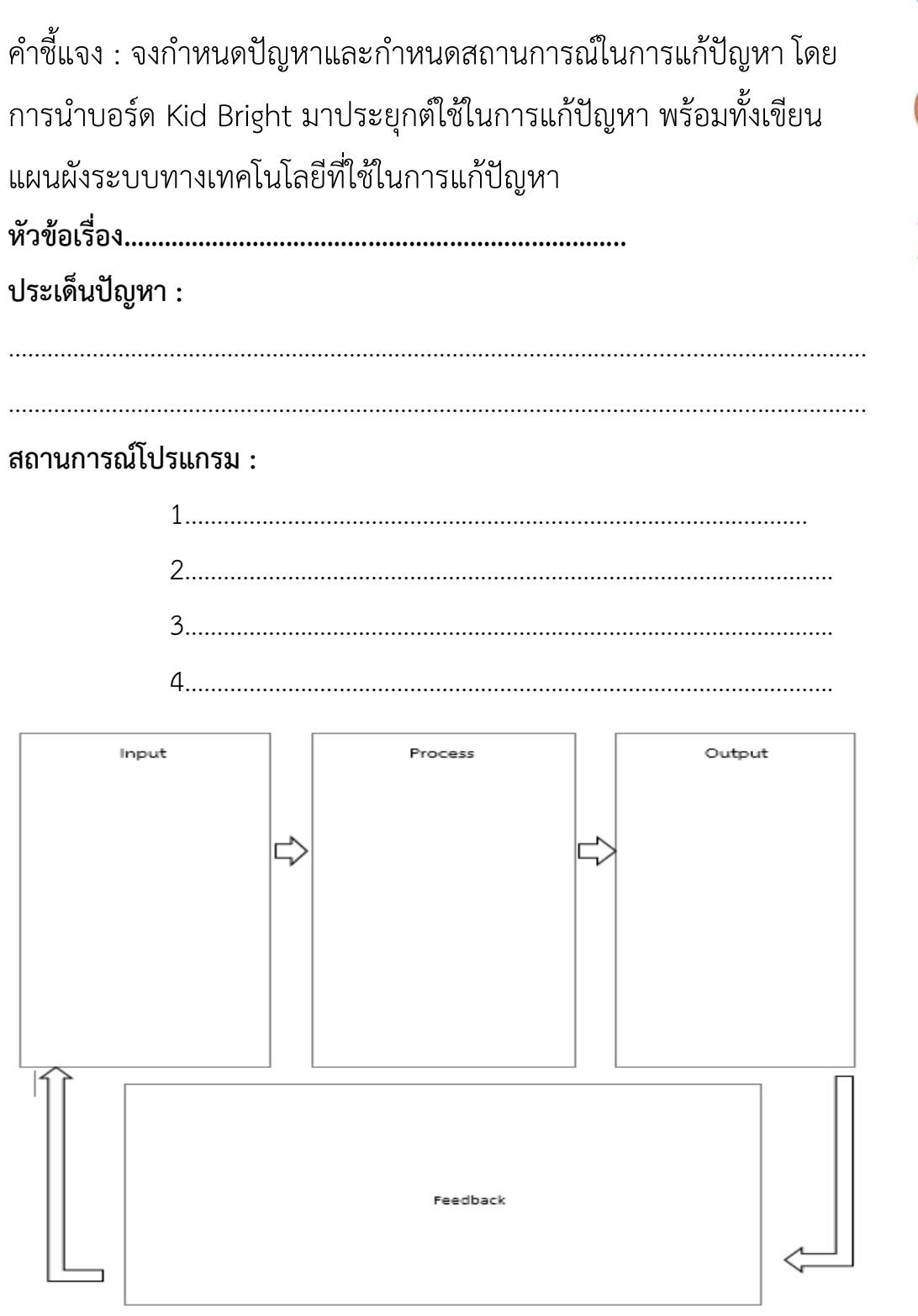

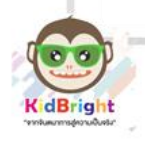

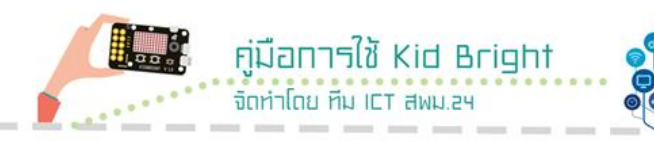

#### บรรณานุกรม

ศูนย์เทคโนโลยีอิเล็กทรอนิกส์และคอมพิวเตอร์แห่งชาติ. (2561). สนุก Kids
สนุก Code กับ KidBright ฉบับ Student Handbook. ปทุมธานี:
สำนักพิมพ์มหาวิทยาลัยธรรมศาสตร์.
สถาบันส่งเสริมการสอนวิทยาศาสตร์และเทคโนโลยี. (2560).คู่มีอการใช้หลักสูตร
รายวิชาพื้นฐานวิทยาศาสตร์กลุ่มสาระการเรียนรู้วิทยาศาสตร์
(ฉบับปรับปรุง พ.ศ.2560) ตามหลักสูตรแกนกลางการศึกษา
ขั้นพื้นฐาน พุทธศักราช 2551 สาระเทคโนโลยี (วิทยาการคำนวณ)
ระดับประถมศึกษาและมัธยมศึกษา. กรุงเทพมหานคร: สถาบันส่งเสริม
การสอนวิทยาศาสตร์และเทคโนโลยี.
สำนักงานคณะกรรมการการศึกษาขั้นพื้นฐาน. (2560). ตัวชี้วัดและสาระ
การเรียนรู้แกนกลางกลุ่มสาระการเรียนรู้วิทยาศาสตร์ (ฉบับปรับปรุง
พ.ศ. 2560)ตามหลักสูตรแกนกลางการศึกษาขั้นพื้นฐาน พุทธศักราช
2551. กรุงเทพมหานคร: โรงพิมพ์ชุมนุมสหกรณ์การเกษตรแห่งประเทศ
ไทย จำกัด.

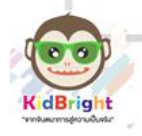

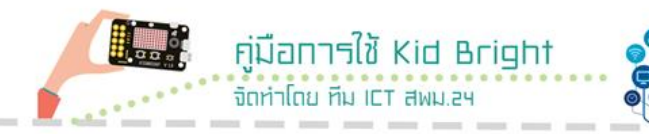

## คณะผู้จัดทำ

ที่ปรึกษา

- นายชัยวัฒน์ ตั้งพงษ์ ผู้อำนวยการสำนักงานเขตพื้นที่การศึกษามัธยมศึกษา
   เขต 24
- นายปริญญา จุฑาสงฆ์ รองผู้อำนวยการสำนักงานเขตพื้นที่การศึกษา มัธยมศึกษา เขต 24
- นายรชต ภูพานเพชร รองผู้อำนวยการสำนักงานเขตพื้นที่การศึกษา มัธยมศึกษา เขต 24
- นายวิทยา ศรีชาติ ผู้อำนวยการกลุ่มนิเทศติดตามและประเมินผล การจัดการศึกษา

#### คณะทำงาน

- นายวิญญู อุตระ
   นางศิริพร วรรรหอม
   นางสาวรัศมี ภูกันดาน
   นางสาววราภรณ์ บังวิเศษ
   นางเขมจิรา ผลประสาท
   นายจตุรงค์ กมลเลิศ
   นายเทวัญ ภูพานทอง
   นายอานนท์ คำสา
   นางสาวจิรนุช ช่างหล่อ
   นายวิรัตน์ บุษบงค์
   นายชวลิต แสงศิริทองไชย
- 12. นายสมศักดิ์ ศรีเครือคง
- ศึกษานิเทศก์ ศึกษานิเทศก์ ศึกษานิเทศก์ ศึกษานิเทศก์ นักวิเคราะห์นโยบายและแผน ครูโรงเรียนกมลาไสย ครูโรงเรียนหนองกุงศรีวิทยาคาร ครูโรงเรียนหนองกุงศรีวิทยาคาร ครูโรงเรียนหนองกุงศรีวิทยาคาร ครูโรงเรียนหนองกุงศรีวิทยาคาร ครูโรงเรียนหนองกุงศรีวิทยาคาร ครูโรงเรียนหนองกุงศรีวิทยาคาร

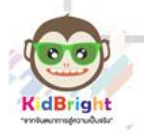

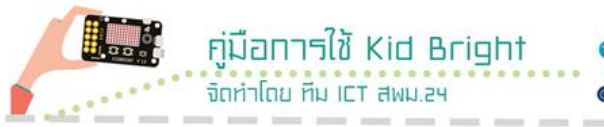

## คณะผู้จัดทำ (ต่อ)

13.นายพลกฤษณ์ รินทรึก
14.นายสุรจิตร โลหะมาศ
15.นายวิทูลย์ ตอนพรทัน
16.นายภานุพงค์ แสงฤทธิ์
17. นายณัฐพล ไสยสาลี
18.นายศุภวัฒน์ ทรัพย์เกิด
19. นายพงศพล คำโสภา
20.นายศักดา ภูกองชนะ
21.นางเพชรมณียา อุตระ

ครูโรงเรียนจำปาหลวงวิทยาคม ครูโรงเรียนกาฬสินธุ์พิทยาสรรพ์ ครูโรงเรียนอนุกูลนารี ครูโรงเรียนหนองสอพิทยาคม ครูโรงเรียนร่องคำ ครูโรงเรียนกุฉินารายณ์ ครูโรงเรียนกุจินารายณ์ ครูโรงเรียนมัธยมภูฮังพัฒนวิทย์ ครูโรงเรียนนาไคร้พิทยาสรรพ์

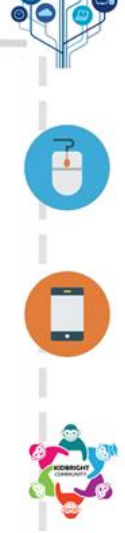

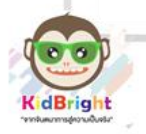

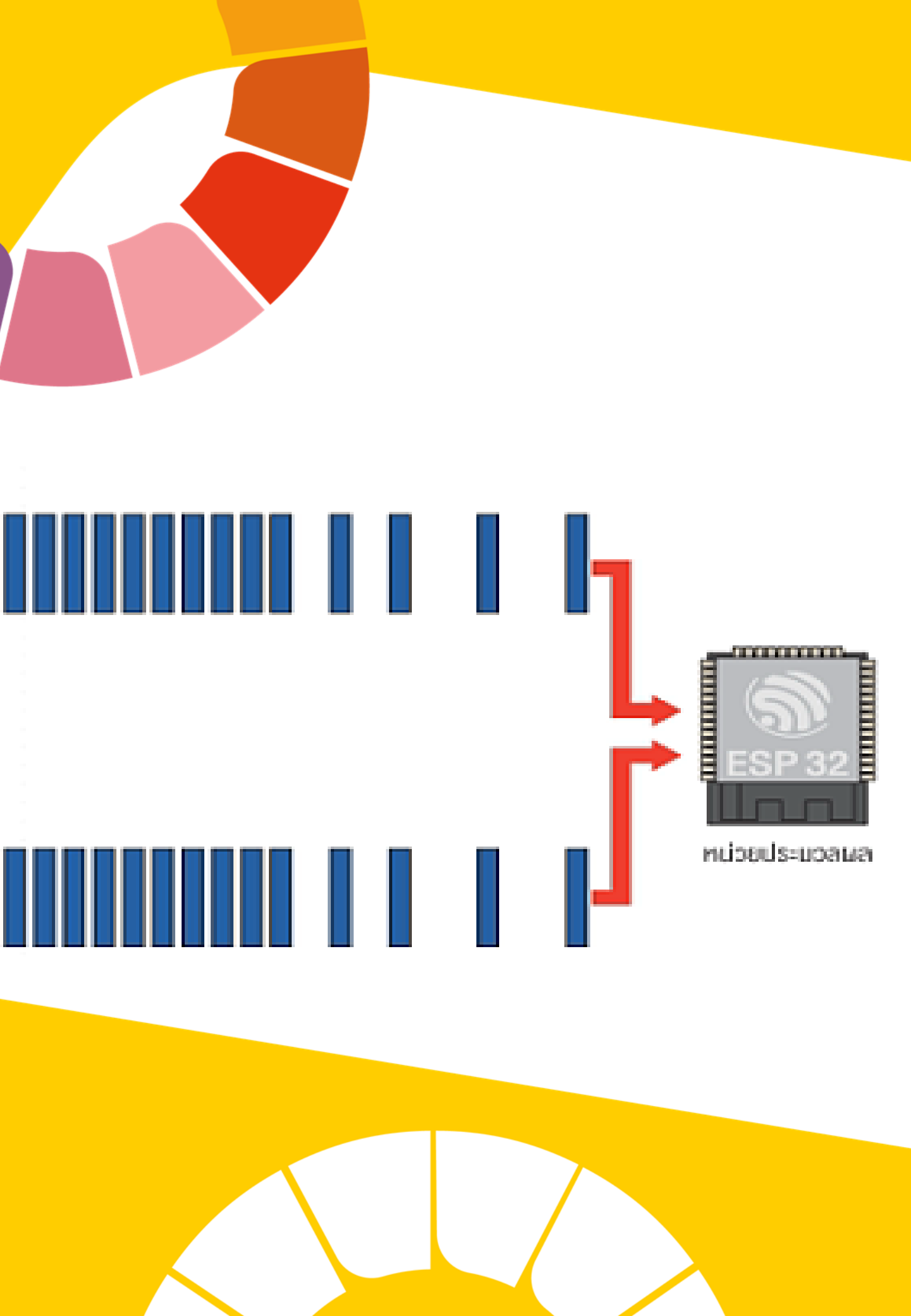